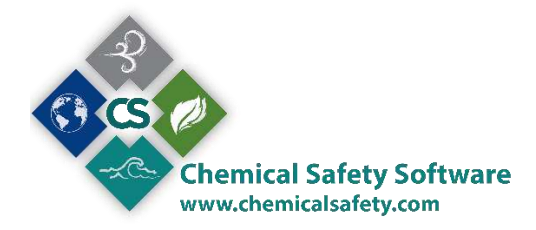

# **Chemical Safety Software**

www.chemicalsafety.com

# **ENVIRONMENTAL MANAGEMENT SYSTEMS (EMS)**

### **DEMO USER GUIDE**

V2.1

# Contents

| Welcome to Chemical Safety's EMS Software    | 4  |
|----------------------------------------------|----|
| Dashboard Icons:                             | 4  |
| Report Center                                | 5  |
| How to use EMS:                              | 6  |
| Step 1: Export Sample Chemical Inventory     | 6  |
| Step 2 Import Containers from Excel          | 7  |
| Step 3: Chemical Containers                  | 8  |
| NAVIGATION AND OPTION BUTTONS                |    |
| Step 4: My SDS Binder                        | 14 |
| Step 5: Site SDS Binder                      | 20 |
| Step 6: Global SDS Library                   | 21 |
| Step 7: Waste Disposal Request               | 24 |
| Step 8: Search and Reserve Chemicals On Site | 25 |
| Step 9: New Chemical Approval Request        | 25 |
| Step 10: Order Chemical from Supplier        | 28 |
| HELP                                         | 29 |

### Welcome to Chemical Safety's EMS Software

To get you started with EMS we have prepared this user guides to help you learn how EMS works and how you can benefit from using it. In this process, you will be able to navigate through our system with sample data that you can easily export from our Chemical Inventory dashboard, add sample or your own data, import it to EMS system and have access to several key functions that demonstrate the capabilities of the EMS software.

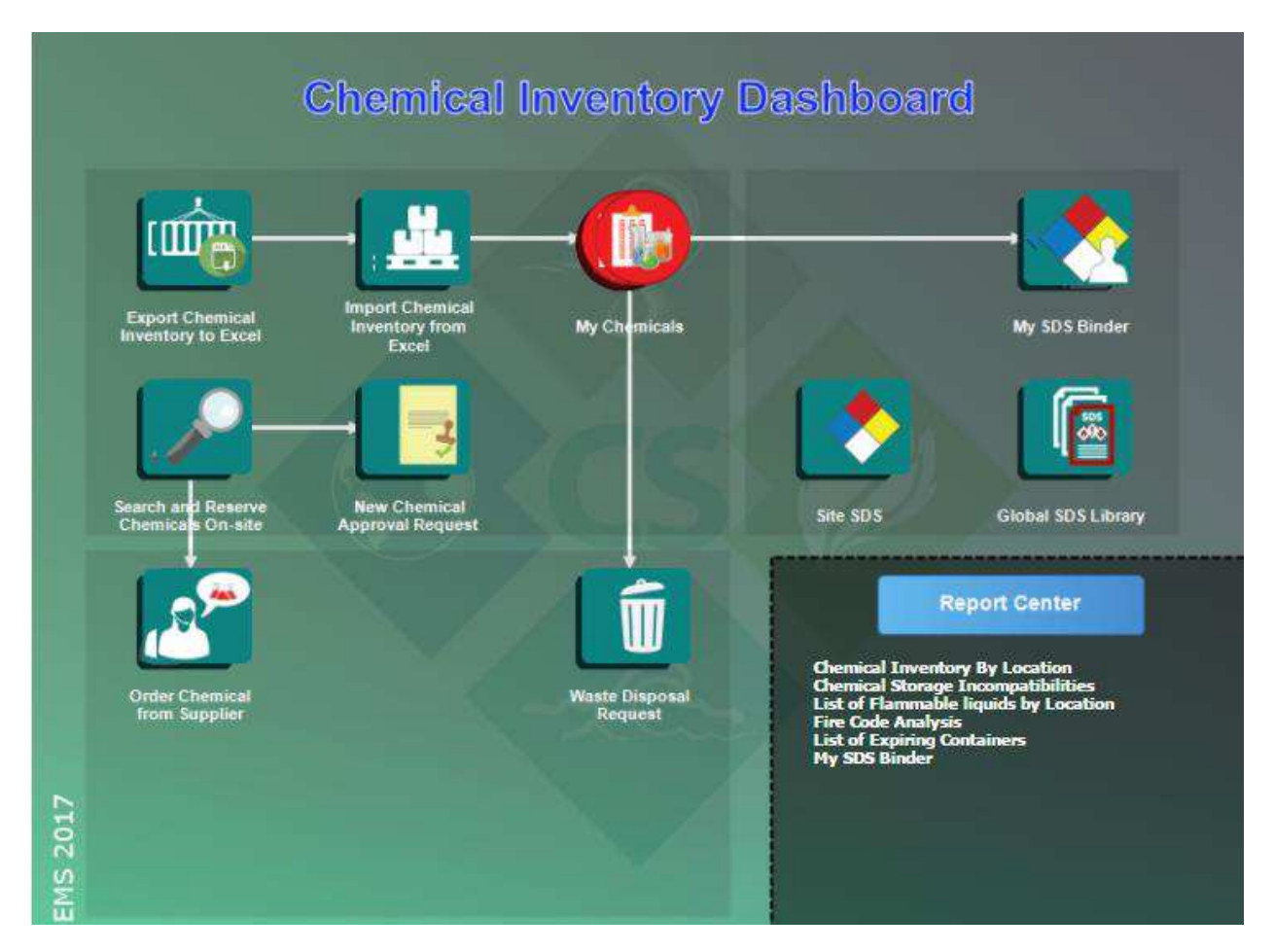

The following graphic represents the Dashboard you see once you log in.

Dashboards like this are user-defined and are designed to access only the functions you need, just by clicking on one of the icons or reports presented.

### Dashboard Icons:

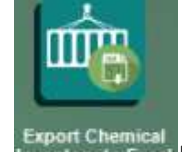

1. Export Chemical Export a sample chemical inventory file that can be imported into EMS to cross-reference chemicals with storage and safety information

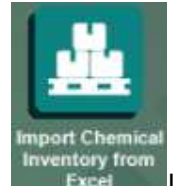

2. Excellent Import chemical inventory file into EMS. Chemical Inventory is cross-referenced with storage and safety information.

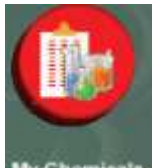

3. My Chemicals Click to view your Chemical Inventory where you can track, manage and update chemical containers quickly and easily. Clicking the Chemical containers button shows you a summary list of all your chemicals in the location you are responsible.

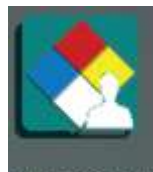

4. My SDS Binder View binder of SDS associated with your chemical inventory and GHS labels (if there are any) by clicking the SDS button.

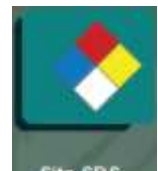

5. Site SDS View SDS library of your site/facility and GHS labels (if there are any) for your chemicals by clicking the SDS button.

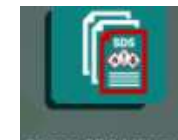

6. Global SDS Library View Chemical Safety's Global SDS Library and find SDS to add to your SDS binder or Site SDS list

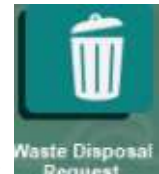

7. Request The disposal request button allows you to create a request for a waste pickup. Enter pertinent information about the waste that you wish to have picked up.

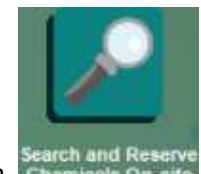

8. Chemicals on site This feature helps you find and get chemicals in your organization's inventory. Enter information in the search criteria and you can search the entiry inventory or limit the search to Surplus or Storage locations.

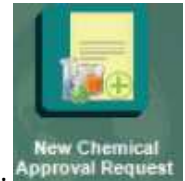

9. Approval Request Request approval for a new chemical. Authorized approvers are notified via email to review and approve or disapprove use of chemical. Once the request is reviewed, the status of the request is been updated and a notification is sent to the requestor.

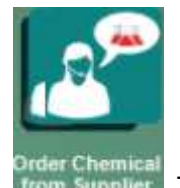

10. **This option is used to order a chemical from a supplier.** Once the purchase request is reviewed and approved, then a printed PO or electronic request can be sent to organizations procurement system for processing. Authorized approvers are notified upon request is made.

# **Report Center**

For demonstration purposes, we have created six Adhoc (management) reports as shown below, which you can run by clicking on the report name. As a registered or licensed user, you will have the ability to create and customize reports in your dashboard that are most useful for your work.

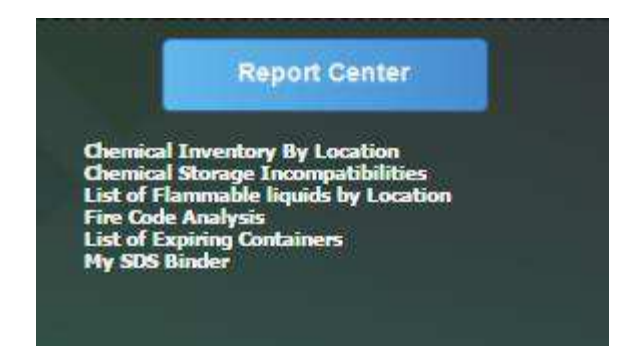

- 1. <u>Chemical Inventory by Location</u>: In this report, you can view all the chemicals listed by location, showing the quantity by container, the container barcode number and the quantity converted to gallons.
- 2. <u>Chemical Storage Incompatibilities</u>: In this report, you can view certain hazardous chemicals that are incompatible to store under the same location due to hazard class or chemical classification incompatibilities.
- 3. <u>List of Expiring Containers</u>: In this report, you can view a list of containers that have expired or will expire within the next 10 days (this can be customized for any timeline as desired).
- 4. <u>List of Flammable liquids by Location</u>: In this report you can view flammable liquids (DOT hazard class 3) stored in your location.
- 5. <u>Fire Code Analysis:</u> A compilation of onsite Chemicals grouped under The Uniform and International Fire (UFC/IFC) coding systems.
- 6. <u>My SDS Binder:</u> In this report, you can view all SDS's for your chemical inventory.

### How to use EMS:

The first two steps below have already been completed. Sample chemicals have been uploaded for you to access and review how you can manage and update your sample chemical inventory.

Step 1: By clicking the "Export sample Chemical Inventory "icon the following pop up will appear:

| Create sample chemical invento                                                    | *                                                                                                    |
|-----------------------------------------------------------------------------------|----------------------------------------------------------------------------------------------------|
| Email to:                                                                         |                                                                                                    |
| Click OK to download a s<br><i>(Make sure to disable</i><br>or enter your email a | le Chemical Inventory file in Excel<br><i>popup blockers on your browser)</i><br>ss to have the file sent to you. |
| O                                                                                 | Cancel                                                                                                    |

Enter your email if you want to receive the excel file in your email or click OK to download the file.

By clicking OK, you will see a new message box for you to open or save the file. (depending on your browser the message box might be different)

Here is what the excel file looks like. This inventory template is designed to provide all the critical information needed to import and manage a chemical inventory.

| BARCODE  | CHEMICAL  | MANUFAC      | CAS       | CONT. TYP  | QUANTITY | PHYS. STA | UNIT     | LOCATION | ROOM | DEPARTM | BUILDING | FACILITY  | REVISION  |
|----------|-----------|--------------|-----------|------------|----------|-----------|----------|----------|------|---------|----------|-----------|-----------|
| 2205400  | ACETIC AC | FISHER SCI   | 64-19-7   | BUCKET     | 100      | LIQUID    | GRAM     | SHELF 2  | C2   | STORAGE | STORAGE  | UNIVERSIT | 2/24/2016 |
| 2205401  | AMMONIU   | FISHER SCI   | 1336-21-6 | BOX        | 5        | LIQUID    | GALLONS  | SHELF 2  | C2   | STORAGE | STORAGE  | UNIVERSIT | 12/30/201 |
| 2205402  | TRIMETHY  | PRAXAIR      | 993-07-7  | FIXED PRES | 3        | GAS       | CUFT     | SHELF 2  | C2   | STORAGE | STORAGE  | UNIVERSIT | 3/18/2016 |
| 2205403  | ABAMECT   | ALFA AESA    | 71751-41- | BAG        | 5        | SOLID     | GRAM     | SHELF 2  | C2   | STORAGE | STORAGE  | UNIVERSIT | 3/5/2013  |
| 2205404  | Ammonium  | r EMD Millip | 7727-54-0 |            | 5        | SOLID     | GALLONS  | SHELF 2  | C2   | STORAGE | STORAGE  | UNIVERSIT | 11/4/2014 |
| 2205405  | ACETONE   | AVANTOR      | 67-64-1   | BOX        | 4        | LIQUID    | LITERS   | SHELF 1  | A1   | STORAGE | STORAGE  | UNIVERSIT | 6/17/2014 |
| 2205406  | BENZENE   | SIGMA ALC    | 71-43-2   | GLASS BOT  | 6        | LIQUID    | GALLONS  | SHELF 1  | A1   | STORAGE | STORAGE  | UNIVERSIT | 3/27/2015 |
| 2205407  | CHLORINE  | PRAXAIR      | 7782-50-5 | PLASTIC BO | 5        | LIQUID    | GALLONS  | SHELF 1  | A1   | STORAGE | STORAGE  | UNIVERSIT | 4/9/2015  |
| 2205408  | ZINC SULF | EMD MILL     | 7446-20-0 | BOX        | 10       | SOLID     | POUNDS   | SHELF 1  | A1   | STORAGE | STORAGE  | UNIVERSIT | 2/3/2015  |
| 2205409  | VALINOM   | ACROS OR     | 2001-95-8 | PLASTIC BO | 5        | SOLID     | KILOGRAM | SHELF 1  | A1   | STORAGE | STORAGE  | UNIVERSIT | 2/10/2015 |
| 22054010 | 1 BUTENE  | PRAXAIR      | 106-98-9  | FIXED PRES | 2        | GAS       | CUFT     | SHELF 1  | A1   | STORAGE | STORAGE  | UNIVERSIT | 2/20/2015 |
| 22054011 | ZINC SULF | EMD MILL     | 7446-20-0 | BOX        | 10       | SOLID     | POUNDS   | SHELF 1  | A1   | STORAGE | STORAGE  | UNIVERSIT | 2/3/2015  |
| 22054012 | VALINOM   | ACROS OR     | 2001-95-8 | PLASTIC BO | 5        | SOLID     | KILOGRAM | SHELF 1  | A1   | STORAGE | STORAGE  | UNIVERSIT | 2/10/2015 |
| 22054013 | 1 BUTENE  | PRAXAIR      | 106-98-9  | FIXED PRES | 2        | GAS       | CUFT     | SHELF 1  | A1   | STORAGE | STORAGE  | UNIVERSIT | 2/20/2015 |
| 22054014 | ZINC SULF | EMD MILL     | 7446-20-0 | BOX        | 10       | SOLID     | POUNDS   | SHELF 1  | A1   | STORAGE | STORAGE  | UNIVERSIT | 2/3/2015  |
| 22054015 | ZINC SULF | EMD MILL     | 7446-20-0 | BOX        | 10       | SOLID     | POUNDS   | SHELF 1  | A1   | STORAGE | STORAGE  | UNIVERSIT | 2/3/2015  |
| 22054016 | VALINOM   | ACROS OR     | 2001-95-8 | PLASTIC BO | 5        | SOLID     | KILOGRAM | SHELF 1  | A1   | STORAGE | STORAGE  | UNIVERSIT | 2/10/2015 |
| 22054017 | VALINOM   | ACROS OR     | 2001-95-8 | PLASTIC BO | 5        | SOLID     | KILOGRAM | SHELF 1  | A1   | STORAGE | STORAGE  | UNIVERSIT | 2/10/2015 |
| 22054018 | 1 BUTENE  | PRAXAIR      | 106-98-9  | FIXED PRES | 2        | GAS       | CUFT     | SHELF 1  | A1   | STORAGE | STORAGE  | UNIVERSIT | 2/20/2015 |
| 22054019 | 1 BUTENE  | PRAXAIR      | 106-98-9  | FIXED PRES | 2        | GAS       | CUFT     | SHELF 1  | A1   | STORAGE | STORAGE  | UNIVERSIT | 2/20/2015 |

Step 2: Click the "*Import Chemical Inventory file*" to import the sample data in EMS Software. You can also use this excel template to import your own chemical inventory. Please note that the import has been set to a limited number of records for this demo access.

The following message box will appear:

| Se | lect chemical inventory to import                                                                                                    | ×           |
|----|----------------------------------------------------------------------------------------------------|-------------|
|    | Filename:                                                                                                    | Select file |
|    | Select a file and click upload to import chemical inventory data an<br>locations into EMS and cross-reference with safety information. | d           |
|    | Valid files:<br>Microsoft Excel files (*.xlsx, *.xlsm)                                                                                 |             |
|    | Maximum file size: 4 MB.                                                                                                    |             |
|    | Upload Cancel                                                                                                    |             |

Once you select your file and click upload, EMS will import and process the chemical inventory import file, create location and chemical container information and connect the inventory to SDS and GHS data.

When the import is completed, the following message will appear:

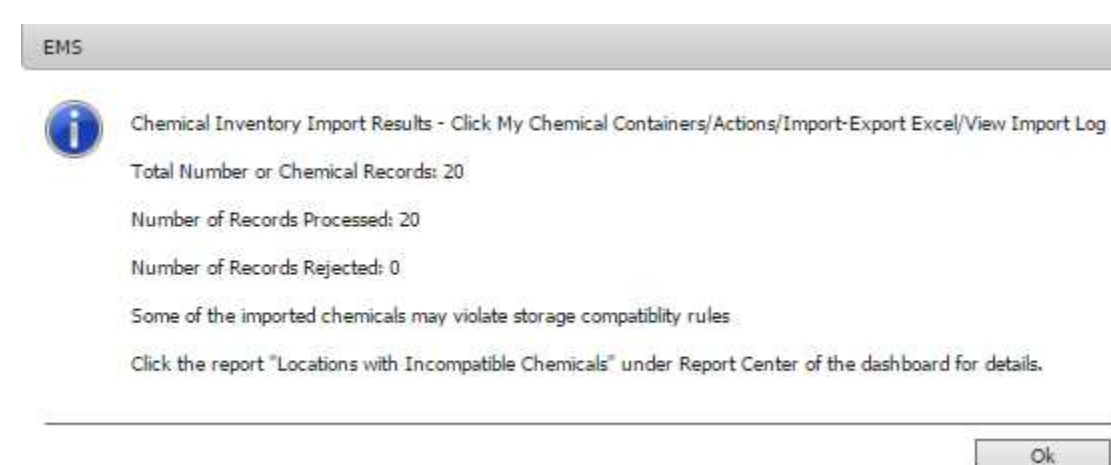

This message gives you information after importing your data of how many records were processed and if any were rejected. The Import Log provides details on why import records, if any, were rejected

Start by the following Step 3. You can use the chemical inventory export/import features after you've overviewed the program, and you can enter your own chemical inventories.

Step 3: By clicking the "Chemical Containers" you have a list of all containers added to your inventory. EMS Chemical Inventory helps you track, manage and update chemical containers quickly and easily. The screen below shows you a summary list of all your chemicals in the locations you are responsible for. Rejected records will not show in this list.

|          |                                             |          | 20                                 | menerile                      |             |            |            |         |   |   |
|----------|---------------------------------------------|----------|------------------------------------|-------------------------------|-------------|------------|------------|---------|---|---|
| SARCING. | PEDRICT NAME                                | LOCATION | HOOM                               | CASH                          | HEHAL QIV   | 60046      | # OF CONT. | (H)STR  |   |   |
| 2182500  | ACTUE NOD                                   | 14617.2  |                                    | 04:257                        | 100         | COLUMN .   |            | (19255) | 1 | > |
| 2183908  | AMPROVILIM INTERCENTE:                      | 940.82   | a                                  | 1356-21-6                     | 5           | GALLONS    | 1          | DOIDS.  | 1 | > |
| 21875010 | ABAMECTIN                                   | 9HEF3    | q                                  | 71751-41-2                    | 5           | CRUM       | 1          | (PERM)  | 1 | > |
| 21635053 | ACETONE                                     | 9407.1   | Al                                 | 67-64-1                       |             | LITTRS.    | 1          | 00826   | 1 | > |
| 21875012 | RENGYM.                                     | 1960 1   | Al                                 | 71-43-2                       |             | GALLONS    | 1          | 00005   | 1 | > |
| 21839053 | O'LORINE GAS.                               | 94571    | AL                                 | 7782-50-5                     | 5           | GALLONS    | 1          | ONSIDE  | 1 | > |
| 21625017 | Drx: sulfate heptahydrate for analysis EM.  | SHEFT 1  | AL                                 | 7496-20-0                     | 10          | POUNDS     | 1          | 0068    | 1 | > |
| 21035018 | Valexetycin                                 | 9871     | Al                                 | 2001-05-8                     | 5.          | KILDGRAMS  | 8          | 040505  | 1 | > |
| 21875019 | 1 Butane CBHE                               | SHEFT    | AL                                 | 106-98-9                      | 2.          | CUF3       | 1          | 10005   | 1 | > |
| 21825021 | The culture implainshole for analysis EM.   | SHEF1    | AL                                 | 7446-20-0                     | 10          | TOUNES     | 1          | 040505  | 1 | > |
| 21825022 | Vallmorry(In                                | 9HEFT    | AL                                 | 2001-95-8                     | 5.          | KILOCHAPIS | 1.         | 0086    | 1 | > |
| 23835023 | 1 Bulance Citrill                           | 94171    | AL .                               | 106-98-9                      | 2           | CUFT       | 1          | 01505   | 1 | > |
| 21015024 | Znc sulfute heptahydrate for analysis ER.   | SHELF I  | AL                                 | 2440-20-0                     | 10          | POUNDS     | 1.         | 00806   | 1 | > |
| 21815625 | Valenmente                                  | 94071    | AL                                 | 3001-95-8                     | 5           | KELOGRAMS  | 1          | 01000   | 1 | > |
| 23815620 | & Butene C4H8                               | THELF 1  | AL                                 | 106-99-9                      | 2           | CUFT       | 1 C        | (10)505 | 1 | > |
| 21835027 | Valisarspein.                               | 94071    | AL.                                | 2001-95-8                     | 5           | KELOGRAMS  | 1          | 100001  | 1 | > |
| 21835028 | 1 Buterie C4H8                              | SHELP 1  | AL.                                | 106-99-9                      | 2.1         | CUFT       | 8          | (10121) | 1 | > |
| 21635029 | ADAMECTIN                                   | SHEF?    | Q                                  | 71751-41-2                    | 5           | (RAM       | 1          | 00806   | 1 | > |
| 21835017 | Zinc sulfate (wptallydrate for analysis EM. | SHELF 1  | AL                                 | 7998-20-0                     | 10          | POUNDS     | 1.         | 040929  | 1 | > |
| 2383509  | Towettyhilane ChittoSi                      | 940,73   | 2                                  | 993-07-7                      | 200         | CUFT       | t          | .040926 | 1 | > |
|          |                                             | C        | ick to view SDS                    | sheets and Gi                 | HS labels 🗕 |            |            | _       | 1 | T |
|          |                                             |          | Click to edit a c<br>Click to view | ontainer reco<br>container de | rd          |            |            |         | - |   |

By clicking the "(M)SDS button, the following window will appear:

| M)SDS                     |                |                  |                         |                                                          |                         |
|---------------------------|----------------|------------------|-------------------------|----------------------------------------------------------|-------------------------|
|                           |                | Vie              | w and print SDS for con | tainer                                                   |                         |
|                           |                |                  | English                 | • 🔁 Vi                                                   | ew MSDS/SDS             |
| English                   | v 1            | GHS              | ▼ GHSLABEL              | View Lab                                                 | el / Hazard / PPE Data  |
|                           |                |                  | iew and print GHS Lab   | els Vie                                                  | w Shipping Info         |
|                           | <b>H</b> 1 1 1 |                  | it i bioperate /        | april 601 g . pri totalo talo falli fa i i i tota basi t | J&productivescription = |
| -                         |                |                  | Archived MSDS/SDS files | -View previous SDS                                       | versions                |
| Select File               | Language       | File             | Archived MSDS/SDS files | View previous SDS                                        | versions                |
| Select File<br>Clear File | Language       | File<br>EN214995 | Archived MSDS/SDS files | View previous SDS<br>Backup date<br>1/12/2017 4:09:05 Al | versions                |

The "View SDS" button will display the supplier-specific SDS for this chemical.

The "View Label" button will display a GHS compliant label

By clicking the edit or arrow 🕑 button you will open the record of the selected container.

| 6 records |                           |          |      |            |           |         |            |        |   |   |
|-----------|---------------------------|----------|------|------------|-----------|---------|------------|--------|---|---|
| BARCODE   | PRODUCT NAME              | LOCATION | ROOM | CAS#       | TOTAL QTY | UOM     | # OF CONT. | (M)SDS |   |   |
| 2203700   | ACETIC ACID               | SHELF 2  | 62   | 64-19-7    | 100       | GRAM    | 1          | (M)SDS | 1 | > |
| 2203701   | AMMONIUM HYDROXIDE        | SHELF 2  | C2   | 1336-21-6  | 5         | GALLONS | 1          | (M)SDS | 1 | > |
| 22037010  | 1 BUTENE C4H8             | SHELF 1  | A1   | 106-98-9   | 2         | CUFT    | 1          | (M)SDS | 1 | > |
| 2203702   | TRIMETHYLSILANE C3H105I   | SHELF 2  | C2   | 993-07-7   | 3         | CUFT    | 1          | (M)SDS | 1 | > |
| 2203703   | ABAMECTIN                 | SHELF 2  | C2   | 71751-41-2 | 5         | GRAM    | 1          | (M)SDS | 1 | > |
| 2203704   | MAXWELL® CSC RNA FFPE KIT | SHELF 2  | C2   |            | 10        | GALLONS | 1          | (M)SDS | 1 | > |

The record provides various information such as the location, product information and container quantity.

The container screen is organized so that the top part displays <u>Where</u> a chemical is located, The middle portions <u>What</u> the chemical is, to <u>Whom</u> this container is assigned, <u>When</u> this container was entered and accessed and other details about the container. The bottom portion of the form is the <u>Quantity</u> and <u>Size</u> of the container.

| Where is the chemical stored $\longrightarrow$<br>Product name and other details $\longrightarrow$                                                           | Location     Loc,/Desc.: [SHELF2     Facility:[CS2     Facility:[CS2     Facility:[CS2     Floon     Room(C2     Control Area:     Control Area:     PRODUCT     Material Name: ACETIC ACID     Manufacturer; FISHER SCIENTIFIC     Supplier; FISHER     Confidentials     Prod. Ref./Chem. Ref./ACETIC ACID     Phys. State(Liquid * Pure/Mix/Dilution; Pure * Part Number;     Part Number; | 10 M |
|----------------------------------------------------------------------------------------------------|----------------------------------------------------------------------------------------------------|------|
| Chemical owner, barcode number<br>and critical dates (date chemical<br>received, container open date,<br>expiration date) as well as other<br>detailed data. | Post Date:         1/17/2017         Container Type: (BUCKET         Barcode;2180000           No.of Cont.;1         Pressure:         P.O. Number           Surplus:         Temperature:         4           Employee Name:         ITEREZA         Specify Other Storage:           Employee Db;2014654901         Process                                                                 |      |
| Quantity, size and unit of measure>                                                                                                    | Container Quantity: 100 Returned:<br>Cont. Unit: GRAM V LOT: Container Size; 100 Case ID;<br>Container KIT Motures<br>Container KIT Matures<br>Container KIT Barcode Material Name Qty Unit SDS<br>No records found,                                                                                                    |      |

### NAVIGATION AND OPTION BUTTONS

Use the navigation and options buttons at the top of each page to view and manage specific records.

| ₩ € | > | → | Q | ₽J | 1 | Ð | 1 | • | Ð | Ç | Tools | Records | Navigate | Actions |
|-----|---|---|---|----|---|---|---|---|---|---|-------|---------|----------|---------|
|     |   |   |   |    |   |   |   |   |   | _ |       |         |          |         |

Use the options buttons to manage records, display and print labels, print reports, export records to Excel, move and dispose chemical containers, view container transaction logs, view container history, restore records and review chemical incompatible locations.

The first set of buttons allow you to perform easy functions like moving to the next and previous record, searching or sorting data as well as adding, editing and saving a record.

The second set of buttons to the right of the form allow you to do many useful tools and actions like marking chemical containers as surplus, moving chemicals to different labs or locations, consuming or splitting a chemical container and making waste pickup requests, among many other functions.

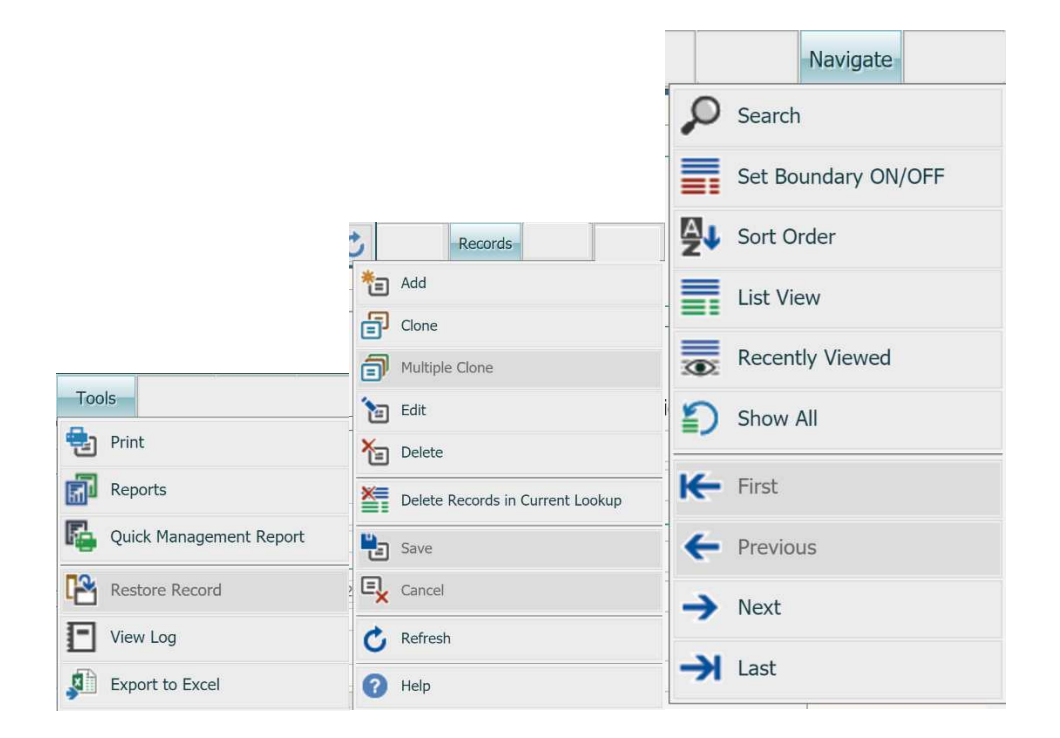

An additional source to access the navigation and option buttons, is through Help

#### Help

#### **Tools Menu**

- Print
- Reports
- Quick Management Report
- Restore Record
- View Log
- Export to Excel

**Records** Menu

- Add
- Clone
- Multiple Clone
- Edit
- Delete
- Delete Records in Boundary
- Save
- Cancel
- Refresh
- Help

#### Navigate Menu

- Search
- Set boundary ON/OFF
- Sort Order
- List View
- Recently Accessed
- Show All
- First
- Previous
- Next
- Last

Click on any Menu and you will be given information about it.

 Search: Click search to perform a find. This option will open the find screen of your current form

On the top right of the screen there is an "Actions" menu with several options you can perform on the existing record or multiple, such as viewing and printing labels, manage the status, movement, use and disposal of chemical containers

| - Location                         |              | S                 |                       |              |                 |               |              |
|------------------------------------|--------------|-------------------|-----------------------|--------------|-----------------|---------------|--------------|
| Loc./Desc.: SHELF 2                |              | Building: STORAGE | BUILDING              |              |                 |               |              |
| Facility: UNIVERSITY OF THE PACIFI | с            | Floor:            | Room:C2               |              |                 |               | Actions Menu |
| Department: STORAGE                |              |                   | Control Area:         |              |                 |               |              |
| PRODUCT                            |              |                   |                       |              |                 |               |              |
| Material Name: ACETIC ACID         |              |                   |                       |              |                 | Kit:          |              |
| Manufacturer: FISHER SCIENTIFIC    |              | Supplier: F       | FISHER                |              | 1               | Confidential: |              |
| Prod. Ref./Chem. Ref:ACETIC ACID   |              |                   |                       | CAS          | 64-19-7         |               |              |
| Phys. State: Liquid *              | Pure/Mix/Dil | ution: Pure 🔻     |                       | Part Number: |                 |               |              |
| Post Date: 1/22/201                | 7            | Container Type: B | UCKET                 |              | Barcode: 220540 | D             |              |
| No.of Cont.: 1                     |              |                   | Pressure: 1           | +++ P        | O. Number:      |               |              |
| Surplus                            |              |                   | Temperature: 4        |              |                 |               |              |
| Employee Name: ROMERO              | NAN          | ICY S             | pecify Other Storage: |              |                 |               |              |
| Employee ID: 2014555155            |              |                   | Process               |              |                 |               |              |
| Request Employee ID:               |              |                   | Days on Site:0        |              |                 |               |              |
| Location Request:                  |              |                   | Record Date:          | 1/22/2017    |                 |               |              |
| Open Date:                         |              |                   |                       |              |                 |               |              |
| Request Date:                      |              |                   | Expiration Date:      | 1/22/2018    |                 |               |              |
| Project:                           |              |                   | Container Status:     |              | Ŧ               |               |              |
| Initial Cost:                      |              |                   | Remaining Cost:       |              |                 |               |              |
| Cost/Unit:                         |              |                   | Cost Center:          |              |                 |               |              |
| Document:                          |              |                   |                       |              |                 |               |              |
|                                    |              | Notes             |                       |              |                 |               |              |

Here are some of the most common Actions you can perform on one or multiple containers:

| cotion       Container       Container                                                                                                    |                                |                    | <b>₩ ← →</b>                                                                                                    | → 2 2 = *        | a 67     | 10 🔁 🔁 🔍 🖒                 | Tool      | Records Navigate Act                           |
|----------------------------------------------------------------------------------------------------|--------------------------------|--------------------|----------------------------------------------------------------------------------------------------|------------------|----------|----------------------------|-----------|------------------------------------------------|
| collor       Building: NESEARCH AND DEVELOPMENT BUILDING       If Transfer       G. Coltaire: Transactions         Pacific / MEMISTRY       Building: NESEARCH       Control Area:       G. Depose (Consume Quanty )       G. Import-Seport Excel         DOUCT       Material Name: NITROGEN       Sigli Container       G. Control Area:       G. Sigli Container       G. Sigli Container       G. Control Area:         DOUCT       Material Name: NITROGEN       Ket       Sigli Container       G. Sigli Container       G. Container Nitrocolen       G. Container Type:       Container       G. Sigli Container       G. Container Type:         Phys. State: Lisuid       *       Pure/My/Dilution:       *       Path Number:       G. Requet: Container       G. Container Type:         Phys. State: Lisuid       *       Pure/My/Dilution:       *       Path Number:       G. Requet: Container       G. Colubine:       G. Colubine:                                                                                                    |                                |                    |                                                                                                    |                  |          |                            | $\otimes$ | Labels                                         |
| loc./Dec.: CHEMISTRY Building: RESEARCH AND DEVELOPMENT BUILDING Pacifity: AMERICAN CHEMICALS Floor: I Room: IGA Control Area: Control Area: C                                                                                                    | Location                       |                    |                                                                                                    | NI               |          |                            |           |                                                |
| Predity: AMERICAN CHEMICALS       Floar: 1       Roome: 10A         partment: RESEARCH       Control Area:       Control Area:         ODUCT       Material Name: NITROGEN       Split Container         Material Name: NITROGEN       Supplie: SIGMA ALDRICH       Confidential         Od. Ref. NITROGEN       Supplie: SIGMA ALDRICH       Confidential         Od. Ref. NITROGEN       Victor       Cast: 7727-37-9         Phys. State:       Elization       Container Type:         Post Date:       66/2017       Container Type:         No.of Corts: 1       Pressure:       Pol.         Surplus: 10       Temperature:       BOL         No.of Corts: 1       Processing:       Processing:         Employee: 10:00450074       Processing:       Processing:         Request Employee: 10:01450074       Processing:       Processing:         Initial Cost:       Approvel Status:       V         Request Employee: 10:       Approvel Status:       V         Initial Cost:       Cost Center; 2221       Pol         Initial Cost:       Nucles:       V       Victes:         Nucles       Nucles:       Victes:       Victes:                                                                                                    | Loc./Desc.: CHEMISTRY          | Building: RESEARCH | AND DEVELOPMENT BUILDING                                                                                         |                  | 140      | Transfer                   |           | Container Transactions                         |
| partment: RESEARCH Control Area:<br>ODUCT<br>Material Name: NITROGEN<br>Menufacture: SIGMA ALDRICH Supplier: SIGMA ALDRICH Confidential<br>od. Ref (Chem. Ref : NITROGEN Confidential<br>od. Ref (Chem. Ref : NITROGEN Confidential<br>od. Ref (Chem. Ref : NITROGEN Container Type:<br>Prist, State: Liuid  Post Date: 6/8/2017 Container Type:<br>Pressure: Problem:<br>Supplies:<br>Temperature: 80/L<br>Supplies:<br>Temperature: 80/L<br>Supplies:<br>Supplies:<br>Temperature: 80/L<br>Supplies:<br>Supplies:<br>Suppl | Facility: AMERICAN CHEMICALS   | Floor: 1           | Room: 10A                                                                                                    |                  | ÐG       | Dispose\Consume Quantity > | Ex        | Import-Export Excel                            |
| ODUCT     Material Name: NITROGEN     Material Name: NITROGEN     Material Name: NITROGEN     Material Name: NITROGEN     Surplus     Signal     Signal     S                                                                                                    | Department: RESEARCH           |                    | Control Area:                                                                                                    |                  | 100      | Colt Container             | CH        | Container History                              |
| Material Name: NTROCEN       value       value       val                                                                                                    | PRODUCT                        |                    |                                                                                                    |                  | -        | Spir Concorner             |           | Contraction ( March )                          |
| Manufacturer: SIGMA ALDRICH       Supplier: SIGMA ALDRICH       Confidential:         od. Ref_(Chem. Ref: NITROGEN       CAS: 7727.37.6         Phys. State:       Louid       Pure/Mar/Dilution:       Pert Number:         Phys. State:       Endote:       66/2017       Container Type;       Barcode: 9662126         Notof Cont:       1       Pressure:       P.O. Number:       0       BOL       0         Supplice:       1       Temperature:       BOL       0       0       Get Unix         Employee Name:       P.O. Number:       0       Provide: Container Tune:       0       Skow Incompatible Location         Supplice:       1       Temperature:       BOL       0       0       Get Unix         Request Employee Name:       PADAGE       Process:       0       Get Unix       0       Get Unix         Request Employee ID:       Day on Site:       0       0       Get Unix       0       Get Unix       0       Get Unix         Initial Cost:       Approval Status:       *       *       Cost Center; 2221       0       0       0       0       0       0       0       0       0       0       0       0       0       0       0       0       0 <td>Material Name: NITROGEN</td> <td></td> <td>1.00</td> <td>)</td> <td>Gt: SU</td> <td>Surplus )</td> <td>S</td> <td>Display SDS</td>                                                                                                    | Material Name: NITROGEN        |                    | 1.00                                                                                                    | )                | Gt: SU   | Surplus )                  | S         | Display SDS                                    |
| od. Ref./Chem. Ref. NITROGEN       CAS: 7727.37.9         Phys. State:       Liuiti *         Post Date:       68/2017         Container Type:       Bercode: 9662126         No.6 Cont.1       Pressure:         Surglus:       Temperature:         Bouldet:       Bouldet:         Surglus:       Temperature:         Bouldet:       Bouldet:         Employee ID:       Temperature:         Bouldet:       Bouldet:         Request:       Record Date:         Explore:       Explored Status:         Request:       Explored Status:         Cost Center; 221       Document:                                                                                                    | Manufacturer: SIGMA ALDRICH    | Supplier: S        | IGMA ALORICH                                                                                                    | Confidenti       | al: RG   | Request Container          | cc        | Copy Container                                 |
| Phys. State:       Louid       *       Pure/Mar/Dilution:       *       Pert Number:       ************************************                                                                                                    | Prod. Ref./Chem. Ref: NITROGEN |                    | CAS                                                                                                    | 7727-37-9        |          |                            |           |                                                |
| Post Date:       6/6/2017       Container Type:       Barcode: 9/6/2016         Noof Cort.:       Presure:       Pr.O. Number:         Surploy:       Temporature:       BOL         Employee Name:       DAMAMATID18       TONY         Specify Other Storage:       Temporature:       BOL         Employee 10:       DAMAMATID18       TONY         Specify Other Storage:       Temporature:       BOL         Employee 10:       Days on Site: 0       Temporature:         Location Request:       Process       Container Units         Request Employee 10:       Days on Site: 0       Temporation:         Request Date:       Epipration Date:       6/8/2017         Open Date:       Cost Center; 2221       Cost Center; 2221         Document:       Nucles       Nucles                                                                                                    | Phys. State: Liquid T Pure     | /Mix/Dilution: Y   | Part Number:                                                                                                    | 10               | AC       | Approve Container )        | Ex        | Calculate Expiration Date                      |
| Post Dete:       68/2017       Container Type:       Pecaure:       Pec/0. Number:         Supplue:       Temperature:       Pec/0. Number:       BOL         Supplue:       Temperature:       BOL       BOL         Employee Name:       Diaxon Ste:       BOL       BOL         Employee Name:       Diaxon Ste:       0       Container Type:       Cot Unit:         Request Employee ID:       Days on Ste:       0       Cot Unit:       Cot Unit:       Cot Unit:         Request Employee ID:       Days on Ste:       0       Cot Unit:       Cot Unit:       Cot Unit:       Cot Unit:       Cot Unit:       Cot Unit:       Cot Center; 2221       Cot Unit:       Cot Center; 2211       Cot Unit:       Cot Center; 2211       Cot Unit:       Cot Center; 2211       Cot Unit:       Cot Center; 2211       Cot Center; 2211                                                                                                    |                                | -                  | 1.000000                                                                                                    |                  | в        | BOL                        | PL        | Populate Container Links                       |
| No.of Cont.::     Pressure:     Pr.O. Number:       Surplus:     Temperature:     BOLs       Employee ID:     TohY     Specify OthY       Employee ID:     Days on Site:     Image: Control Status       Request:     Record Date:     6/8/2017       Open Date:     Explored Status     Image: Control Status       Image: Date:     Explored Status     Image: Control Status       Image: Date:     Cost Center; 221       Document:     Notes                                                                                                    | Post Date: 6/8/2017            | Container Type:    |                                                                                                    | Barcode: 9562126 |          |                            |           | PE-107-10-10-10-10-10-10-10-10-10-10-10-10-10- |
| Surploie: Indexe Endower DD: TONY Specify Other Storage: BDL Transfer to Miduue GL Get Link: Transfer to Miduue GL Get Link: Transfer to Miduue GL Get Link: Transfer to Miduue GL Get Link: Control of the Control of the Control of t                                                                                                    | No.of Cont.: 1                 |                    | Pressure: P.                                                                                                    | 0. Number:       | <u>^</u> | KE )                       |           | Show Incompatible Locations                    |
| Employee Name DAMANTIDIS DAMANTIDIS DAMANTID                                                                                                    | Surplus:                       |                    | Temperature:                                                                                                    | BOL:             | TM       | Transfer to Mature         | GL        | Get Link                                       |
| Employee ID: [014556074 Process] Request Employee ID: Days on Site: 0 Location Request I Request Date: Percend Date: 0692017  Open Date: Poject Request Date: Poject Initial Cost: Approvel Status:  Cost/Linit: Remaining Cost: Cost/Linit: Cost Center; 2221 Document: Nafes                                                                                                    | Employee Name: DIAMANTIDIS     | TONY SP            | cify Other Storage:                                                                                              |                  | -        |                            | _         |                                                |
| Request Employee 10:<br>Location Request:<br>Request Date:<br>Request Date:<br>Project:<br>Initial Cost:<br>Cost/Unit:<br>Document:<br>Notes                                                                                                    | Employee ID: 2014555074        |                    | Process:                                                                                                    |                  |          |                            |           |                                                |
| Location Request:<br>Open Date:<br>Request: Date:<br>Request: Date:<br>Project:<br>Initial Cost:<br>Cost/Unit:<br>Cost/Unit:<br>Document:<br>Nafes                                                                                                    | Request Employee ID:           |                    | Days on Site: 0                                                                                                  |                  |          |                            |           |                                                |
| Open Date:     Expiration Date:     Britizio 17       Request Date:     Expiration Date:     Britizio 17       Initial Cost:     Approval Status:     Imitial Cost:       Cost/Linit:     Remaining Cost:     Imitial Cost:       Cost/Linit:     Cost Center; 2221       Document:     Imitial Cost:                                                                                                    | Location Request:              |                    | Record Date: 6/8/2017                                                                                            |                  |          |                            |           |                                                |
| Request Date:     Expiration Date:     EV182017       Project:                                                                                                    | Open Date:                     |                    |                                                                                                    |                  |          |                            |           |                                                |
| Project:     Initial Cost:       Initial Cost:     Approval Statula:       Cost/Unit:     Remaining Cost:       Cost Center:     2221                                                                                                    | Request Date:                  |                    | Expiration Date: 6/18/2017                                                                                       |                  |          |                            |           |                                                |
| Initial Cost:  Approval Status:  Cost/Unit:  Cost/Unit:  Cost Center: 2221  Document:  Nates                                                                                                    | Project:                       |                    |                                                                                                    |                  |          |                            |           |                                                |
| Cost/Unit:Cost Center: 2221 Document:Nates                                                                                                    | Initial Cost:                  |                    | Approval Status:                                                                                                 | ¥                |          |                            |           |                                                |
| Cost Center; 2221                                                                                                    | Cost/Unit:                     |                    | Remaining Cost:                                                                                                  |                  |          |                            |           |                                                |
| Document: Notes                                                                                                    |                                |                    | Cost Center: 2221                                                                                                |                  |          |                            |           |                                                |
| Notes                                                                                                    | Document:                      |                    | 7                                                                                                    |                  |          |                            |           |                                                |
| Nates                                                                                                    | Document.                      | 1. 11 miles        | _                                                                                                    |                  |          |                            |           |                                                |
|                                                                                                    |                                | Notes              |                                                                                                    |                  |          |                            |           |                                                |
|                                                                                                    | Document:                      | Notes              | ]                                                                                                    |                  |          |                            |           |                                                |
|                                                                                                    | Measurement In: GALLONS *      | LOT:               | Weight per Measurement:                                                                                          |                  |          |                            |           |                                                |
| Measurement In: GALLONS Y LOT: Weight per Measurement:                                                                                                    | Container Size: 10             | Case ID:           | Total Weight:                                                                                                    |                  |          |                            |           |                                                |
| Measurement In: CALLONS         V         LOT:         Weight per Measurement:           Container Stze: 10         Case ID:         Total Weight;                                                                                                    | Container KIT Matures          |                    |                                                                                                    |                  | 3        |                            |           |                                                |
| Measurement In: GALLONS V LOT: Weight per Measurement:<br>Container Site: 10 Case ID: Total Weight:<br>etainer KIT Metures                                                                                                    |                                | Container KIT      | and the second second second second second second second second second second second second second second second |                  | -        |                            |           |                                                |
| Measurement In: GALLONS Y LOT: Weight per Measurement:<br>Container Stee: 10 Case ID: Total Weight:<br>Intainer KIT Metures                                                                                                    | Barrada Matanal Name           | ON UNIT            | SINE                                                                                                    |                  |          |                            |           |                                                |
| Measurement In: GALLONS V LOT: Weight per Measurement:<br>Container Stat: 10 Case ID: Total Weight:<br>Intainer KIT Medures<br>Container KIT Container KIT                                                                                                    | Panonal Natio                  | Viv Diat           | 303                                                                                                    |                  |          |                            |           |                                                |
| Measurement fr: GALLONS V LOT: Weight per Measurement:<br>Container Stat: 10 Case ID: Total Weight:<br>witainer KIT Metures<br>Container KIT Exceeder KIT<br>Exceeder Material Kame Qty Usat SDS                                                                                                    | Non                            | cords found.       |                                                                                                    |                  |          |                            |           |                                                |

Click "Transfer" under Actions if you want to transfer this record or multiple records to another location or user

| Container Transfe             | r  |                                 | ×           |
|-------------------------------|----|---------------------------------|-------------|
| Loc./Desc.:<br>Employee Last: |    | Location ID:<br>Employee First: | Employee #: |
|                               | Ok | Cancel                          |             |

Click "Dispose/Consume" under Actions menu to Dispose a container or Consume all or part of a container

| Container Dispose/Consu | me                           | ; |
|-------------------------|------------------------------|---|
| Loc./Desc.:             | SHELF 2 Location ID: SHELF 2 |   |
| Quantity:               | 5 Unit: GALLONS 🔻            |   |
| Dispose:                | Create waste item)           |   |
| Request:                | Create waste request)        |   |
| Waste Item Profile:     | Waste Item Drum:             |   |
| Print a Dispose Label:  | Label Format: 2X10 V         |   |
|                         | Ok Cancel                    |   |

If you want to *Dispose* the quantity of the container you simply check the "Dispose" box located under Quantity.

| Container Dispose/Consume                                                      | ×                    |
|--------------------------------------------------------------------------------|----------------------|
| Loc./Desc.:SHELF 2<br>Quantity: 5 Unit:GALLONS<br>Dispose: (Create waste item) | Location ID: SHELF 2 |
| Request: (Create waste request) Waste Item Profile:                            | Waste Item Drum:     |
| Print a Dispose Label: Label Format: 2X10                                      | ¥                    |
| Ok Ca                                                                          | incel                |

If you want to *Consume* the amount stated in quantity you simply erase the quantity amount and you click OK.

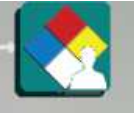

Step 4: By clicking "*My SDS Binder*" **Exercise** you will have a list of all SDS's that are specifically permitted to the current user's location.

|                                                                   | 10 records        |         |               |            |        |   |
|-------------------------------------------------------------------|-------------------|---------|---------------|------------|--------|---|
| PRODUCT NAME                                                      | MANUFACTURER      | SDS#    | REVISION DATE | ENTRY DATE | (M)SDS | L |
| 1 BUTENE C4H8                                                     | PRAXAIR           | 2150455 | 2/20/2015     | 2/20/2015  | (M)SDS | > |
| ABAMECTIN                                                         | ALFA AESAR        | 2148832 | 3/5/2013      | 3/5/2013   | (M)SDS | > |
| ACETIC ACID                                                       | FISHER SCIENTIFIC | 2149994 | 2/24/2016     | 2/24/2016  | (M)SDS | > |
| ACETONE                                                           | AVANTOR           | 810229  | 6/17/2014     | 4/17/2014  | (M)SDS | > |
| AMMONIUM HYDROXIDE                                                | FISHER SCIENTIFIC | 2149823 | 12/30/2015    | 12/30/2015 | (M)SDS | > |
| BENZENE                                                           | SIGMA ALDRICH     | 820034  | 3/27/2015     | 11/21/2013 | (M)SDS | > |
| CHLORINE GAS                                                      | PRAXAIR           | 2150440 | 4/9/2015      | 12/23/2016 | (M)SDS | > |
| TRIMETHYLSILANE C3H105I                                           | PRAXAIR           | 2150436 | 3/18/2016     | 1/17/2017  | (M)SDS | > |
| VALINOMYCIN                                                       | ACROS ORGANICS    | 2148133 | 2/10/2015     | 2/10/2015  | (M)SDS | > |
| ZINC SULFATE HEPTAHYDRATE FOR ANALYSIS EMSURE® ACS. ISO. REAG. PH | EMD MILLIPORE     | 2149606 | 2/3/2015      | 2/3/2015   | (M)SDS | > |

The (M)SDS button will open the SDS for the specific product and manufacturer in PDF format.

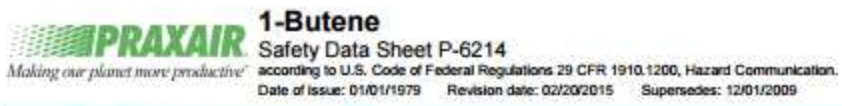

| 1.4 Desident Identifier                                                                                                    |                                                                                                    |
|----------------------------------------------------------------------------------------------------|----------------------------------------------------------------------------------------------------|
| 1.1. Product learning                                                                                                    |                                                                                                    |
| Product form                                                                                                    | : Substance                                                                                                    |
| Name                                                                                                    | : 1-Butene                                                                                                    |
| CAS No                                                                                                    | : 106-98-9                                                                                                    |
| Formula                                                                                                    | : C4H8                                                                                                    |
| Other means of identification                                                                                                    | : 1-BUTYLENE                                                                                                    |
| 1.2. Relevant identified uses of the                                                                                                    | substance or mixture and uses advised against                                                                                                    |
| Use of the substance/mixture                                                                                                    | : Industrial use. Use as directed.                                                                                                    |
| 1.1. Details of the supplier of the sa                                                                                                    | fety data sheet                                                                                                    |
| Praxair, Inc.<br>39 Old Ridgebury Road<br>Danbury, CT 06810-5113 - USA<br>T 1-800-772-9247 (1-800-PRAXAIR) - F 1-7<br>www.praxair.com                                                          | 115-879-2146                                                                                                    |
| 1.4. Emergency telephone number                                                                                                    |                                                                                                    |
| Emergency number                                                                                                    | : Onsite Emergency: 1-800-645-4633                                                                                                    |
|                                                                                                    | CHEMTREC, 24hr/day 7days/week — Within USA: 1-800-424-9300, Outside USA: 001-703<br>527-3887 (collect calls accepted, Contract 17729)                                                                                                    |
| SECTION 2: Hazards identification                                                                                                    | 00                                                                                                    |
| 2.1. Classification of the substance                                                                                                    | or mbdure                                                                                                    |
|                                                                                                    |                                                                                                    |
| Classification (GHSJ 05)                                                                                                    |                                                                                                    |
| Classification (GH5-U5)                                                                                                    |                                                                                                    |
| Classification (GHS-US)<br>Flam. Gas 1 H220<br>Liquefied gas H280                                                                                                    |                                                                                                    |
| Classification (GHS-US)<br>Ram. Gas 1 H220<br>Liquefied gas H280                                                                                                    |                                                                                                    |
| Classification (GHS-US)<br>Ram. Gas 1 H220<br>Liquefied gas H280                                                                                                    |                                                                                                    |
| Classification (GHS-US)<br>Plam. Gas 1 H220<br>Liquefied gas H280<br>2.2 Label elements                                                                                                    |                                                                                                    |
| Classification (GHS-US)<br>Ram. Gas 1 H220<br>Liquefied gas H280<br>2.2 Label elements<br>GHS-US labeling<br>US Light Light                                                                    |                                                                                                    |
| Classification (GHS-US)<br>Flam. Gas 1 H220<br>Liquefied gas H280<br>2.2. Label elements<br>GHS-US labeling<br>Hazard pictograms (GHS-US)                                                      |                                                                                                    |
| Classification (GHS-US)<br>Flam. Gas 1 H220<br>Liquefied gas H280<br>2.2 Label elements<br>GHS-US labeling<br>Hazard pictograms (GHS-US)<br>Signal word (GHS-US)                               | :<br>Constant<br>Danger<br>:<br>Danger                                                                                                    |
| Classification (GHS-US)<br>Flam. Gas 1 H220<br>Liquefied gas H280<br>2.2 Label elements<br>GHS-US labeling<br>Hazard pictograms (GHS-US)<br>Signal word (GHS-US)<br>Hazard statements (GHS-US) | :<br>CHESS<br>CHESS |

The "arrow" Ď button will open the record of the selected product were you can view several details for the chemical.

| PRODUCT NAME       | MANUFACTURER      | SDS#    | REVISION DATE | ENTRY DATE | INVENTORY           | (M)SDS |   |
|--------------------|-------------------|---------|---------------|------------|---------------------|--------|---|
| 1 BUTENE C4H8      | PRAXAIR           | 2150455 | 2/20/2015     | 2/20/2015  |                     | (M)SDS | > |
| ABAMECTIN          | ALFA AESAR        | 2148832 | 3/5/2013      | 3/5/2013   | <b>v</b>            | (M)SDS | > |
| ACETIC ACID        | FISHER SCIENTIFIC | 2149994 | 2/24/2016     | 2/24/2016  | <ul><li>✓</li></ul> | (M)SDS | > |
| ACETONE            | AVANTOR           | 810229  | 6/17/2014     | 4/17/2014  | <ul><li>✓</li></ul> | (M)SDS | > |
| AMMONIUM HYDROXIDE | FISHER SCIENTIFIC | 2149823 | 12/30/2015    | 12/30/2015 | •                   | (M)SDS | > |
| BENZENE            | SIGMA ALDRICH     | 820034  | 3/27/2015     | 11/21/2013 | <ul><li>✓</li></ul> | (M)SDS | > |

A lot of information can be reviewed and recorded in the different tabs in SDS Management page.

- 1. **Product data** Contains Data regarding the MSDS/SDS such as:
- The chemical supplier/manufacturer
- CAS and (M)SDS Numbers
- Labels
- Persons responsible for the chemical

| Manufacturer: PRAXA      | IR                | (1++))               |               | SDS #: 2150455         |                  |  |
|--------------------------|-------------------|----------------------|---------------|------------------------|------------------|--|
| roduct Data COMP/R       | EGs/MISC SDS Imag | e Chemical Ref. Data | Environmental |                        |                  |  |
|                          |                   |                      |               |                        | Kit:             |  |
| Supplier: P              | RAXAIR            |                      |               | Confidential:          | Restrict Access: |  |
| roduct/Chemical Name: 1  | BUTENE C4H8       |                      |               |                        |                  |  |
| CAS #: 1                 | 06-98-9           |                      |               | Product Type:          |                  |  |
| Revision Date:           | 2/20/2015         | Phys. State: Gas     | s 🔻           | Product #:             |                  |  |
| Entry Date:              | 2/20/2015         | Pure/Mix/Dilution:   | *             | Expiration Date:       | Expiration Days: |  |
| Date Received:           |                   | Emergency #:         |               | Target Organs:         |                  |  |
| Source:                  |                   | Storage Plan:        |               | Entry Routes:          |                  |  |
| Shipping Name:           |                   |                      |               | Immediate Area Action: |                  |  |
| Add'l Ship Desc:         |                   |                      |               |                        |                  |  |
| Spec. Comm.:             |                   |                      |               |                        |                  |  |
| NFPA/HMIS                |                   |                      | 11. 2.4       |                        |                  |  |
| Health: 1                | Flammable: 4      | 5                    | Skin/Eye: 1   |                        |                  |  |
| Chronic:                 | Reactive: 0       |                      |               |                        |                  |  |
| Special:                 |                   |                      |               |                        |                  |  |
| - Province of            |                   |                      |               | ×.                     |                  |  |
| Personal Equip.: B-Safet | y Glasses+Gloves  |                      |               |                        |                  |  |

2. **COMP/REGs/MISC**- Click to view a variety of additional information including mixture ingredient, regulations, synonyms, projects, approved chemical locations, part numbers, and green chemical substitutes

COMP/REGs/MISC Contains data divided into several different tabs including:

| Prod | uct Data   | COMP/     | REGs/MISC   | (M)SDS Image | Cher     | nical Ref. Data | En    | vironmental |           |       |          |        |          |  |
|------|------------|-----------|-------------|--------------|----------|-----------------|-------|-------------|-----------|-------|----------|--------|----------|--|
|      |            |           |             |              |          | (               | сомр  | OSITION     |           |       |          |        |          |  |
|      | Compositio | n         |             |              | CAS      |                 | Min   | Max         | Average   | Unit  |          | Confid | lential  |  |
| /    | ACETONE    |           |             |              | 67-64-1  |                 | 1.00  | 12          | 6.5       | Balar | ice      | [      |          |  |
| Help |            |           |             |              |          |                 |       |             |           |       |          |        |          |  |
|      |            |           |             |              |          |                 | PART  | NUMBER      |           |       |          |        |          |  |
|      | Part Numbe | er I      | Description |              |          | Quanti          | ty B  | .0.L.       | In. Desc. |       | In. Unit |        | In. Type |  |
| 1    | 10-111-41  |           |             |              |          |                 | Si    | ingle       |           |       |          |        |          |  |
|      | _          |           | _           | _            |          | _               |       | _           | _         |       |          |        |          |  |
|      | ~          |           |             |              | _        | ×               |       |             |           |       |          |        |          |  |
| Syr  | nonym      | Project   | Facility    | Regulation   | Part No. | /Loc. Green C   | Chemi | cal PPE     |           |       |          |        |          |  |
|      | Synonym    |           |             |              |          |                 |       |             |           |       |          |        |          |  |
|      | 1-MERCAP   | TOPENTA   | NE          |              |          |                 |       |             |           |       |          |        |          |  |
|      | 1-PENTAN   | ETHIOL    |             |              |          |                 |       |             |           |       |          |        |          |  |
|      | 1-PENTYL   | MERCAPT   | AN          |              |          |                 |       |             |           |       |          |        |          |  |
|      | 2-PROPAN   | ONE       |             |              |          |                 |       |             |           |       |          |        |          |  |
|      | 971934     |           |             |              |          |                 |       |             |           |       |          |        |          |  |
|      | ACETONE    |           |             |              |          |                 |       |             |           |       |          |        |          |  |
|      | ACETONE    | OIL (DOT) | )           |              |          |                 |       |             |           |       |          |        |          |  |
|      | AMYL HYD   | ROSULFID  | )E          |              |          |                 |       |             |           |       |          |        |          |  |
|      | AMYL MER   | CAPTAN    |             |              |          |                 |       |             |           |       |          |        |          |  |
|      | AMYL MER   | CAPTAN (I | DOT)        |              |          |                 |       |             |           |       |          |        |          |  |

#### Another source to view the SDS PDF and also view or print the GHS Labels

| Prod.Name: 1 BUTENE C4H8  |              |        |                            |   |                   |               |
|---------------------------|--------------|--------|----------------------------|---|-------------------|---------------|
| Manufacturer: PRAXAIR     |              |        |                            |   | SDS #: 2150455    |               |
| Product Data COMP/REGs/MI | SC SDS Image | Chemic | al Ref. Data Environmental |   |                   |               |
| Select File               | Language     |        | File                       |   |                   |               |
| Clear File                | English      |        | EN2150455_1.pdf            |   |                   |               |
| View Image                | Help         |        |                            |   |                   |               |
| English T 1               | •            | GHS    | ▼ GHSLABEL                 | • | View Label / Haza | rd / PPE Data |
| HTTP MSDS/SDS Reference:  |              |        |                            |   |                   |               |
| Shipping Info:            |              |        |                            |   |                   |               |
|                           |              |        |                            |   |                   |               |

3. **Chemical Reference Data**- Click on to add/edit/delete/view chemistry related information about the chemical including:

- Boiling/ Melting Points
- Storage Conditions and Requirements
- International Fire Codes
- Uniform Fire Codes
- Explosion Limits
- Density, Specific Gravity, and Molecular Weight

|                 | al                         | Environmental | nemical Ref. Data | Ch      | MSDS Image      | MP/REGs/MISC     | oduct Data COI       |
|-----------------|----------------------------|---------------|-------------------|---------|-----------------|------------------|----------------------|
| IG @ 20C        | Vapor Pressure: 180 MM H   | 0             |                   | c Vol.: | Specific        | 68.08            | Mol. Weight: 5       |
|                 | Vapor Density: 2.0         |               |                   |         |                 | 68.08            | Boiling Point: 5     |
|                 | Uniform Fire Code:         | Un            |                   |         |                 | 95,4 C           | Melting Point:       |
|                 | national Fire Code:        | Interna       | 1.                |         | G/M3)           | 750 PPM (1800 MG | TWA: 7               |
|                 | per Explosion Limit: 12.8% | Upper         |                   |         | 1G/M3)          | .000 PPM (2400 M | STEL: 1              |
|                 | ver Explosion Limit: 2,6%  | Lower         |                   |         |                 | AISCIBLE         | Water Sol.: M        |
| Unit: C         | Auto Ignite Temp.: 465     | Au            | 1                 |         |                 | 7.7              | Evap. Rate: 7        |
| Unit: C         | itical Temperature: 235    | Critic        | 1                 | 22 PPI  | M3; 1 MG/M3 = 4 | PPM = 2.37 MG/   | Conv. Factor: 1      |
| IARC:           | Pesticide ID:              |               | ]                 |         |                 |                  | Storage Req.:        |
|                 | Storage Temp.: COOL        |               | )                 |         |                 |                  | cific Gravity (LIQ): |
|                 | Storage Pressure: ROOM     | St            |                   |         | Pounds/Gallons  | 0.79             | Density:             |
|                 | al Handling Equip.:        | Special       |                   |         |                 | I/A              | pH: N                |
|                 | ire Fighting Media:        | Special Fire  |                   |         |                 | 20 C             | Flash PT:            |
|                 | EINECS:                    |               |                   | 1.00    |                 | ETONES           | Classification: K    |
| Precious Metal: | Shock Sensitive:           |               |                   |         |                 |                  | Curies;              |
| View            | ICSC Page: 0087            |               |                   |         |                 | 908105           | STCC: 4              |
|                 | S Chem.Library ID:         | CERS C        |                   |         |                 | 1                | OSHA Hazardous: 🛛    |
|                 | US EPA SRS:                |               | View              |         |                 |                  | NIOSH Page:          |

4. Environmental - Click on to Add/Edit/View/Delete regulatory data and safety information for this chemical

- Define if a chemical is a Green (EPA designated environmentally friendly) chemical
- Indicate the Hazard Code(s) of the material from the dropdown menu provided.
- Indicate the Hazard Label(s) of the material from the dropdown menu provided.
- Define the GHS Precautionary and Hazard statements of the material from the dropdown menu provided.

| Manufacturer: PRA)  | AIR                             |                      |                           | SDS #: 2150455  |     |
|---------------------|---------------------------------|----------------------|---------------------------|-----------------|-----|
| roduct Data CO      | MP/REGs/MISC SDS Image Ch       | nemical Ref. Data    | Environmental             |                 |     |
| SHS-                | 74 sis                          |                      |                           |                 |     |
| H Codes:            | H220,H280                       | ***                  | Category: 1,COMPR         | ESSED GAS,      |     |
| P Codes:            | P202,P210,P271,P403,P377,P381   |                      | Signal Word: DANGER       |                 | ٠   |
| HAZARD CLASS:       | FLAMMABLE GASES, GASES UNDER PR | ESSURE,              |                           |                 |     |
| Hazard Statements:  | CONTAINS GAS UNDER PRESSURE; N  | IAY EXPLODE IF HEATI | ED,EXTREMELY FLAMMABLE GA | S,              |     |
| Other Information:  |                                 |                      | Pictogram: GH502,Gi       | 1504            |     |
| IC                  |                                 |                      | Transporter Pict.:        |                 |     |
| Haz. Class US.: 2.1 |                                 | ***                  | RCRA:                     | DOT/UN#: UN1075 |     |
| Haz. Label US.:     |                                 |                      | RTECS:                    | RQ:             |     |
| Formula:            |                                 |                      | ERG:                      | RQ Trig:        |     |
| Toxic Catg.:        |                                 |                      | Green:                    | Marine Poll:    |     |
| UHC:                | Packing Grp:                    | Y                    | Profile:                  | Safer Choice:   |     |
| A                   |                                 |                      | EU                        |                 |     |
| Haz. Class CA.:     |                                 |                      | Haz. Class EU.:           |                 |     |
| Haz. Label CA.:     |                                 | +++                  | Haz, Label EU.:           |                 |     |
|                     |                                 |                      | R Phrases:                |                 | ++4 |
| T.D.G. Lbls:        |                                 | 11100010             |                           |                 |     |

In the SDS page under Actions menu, there is a variety of functions you can perform for the selected SDS product

|                                   | Tools | Records   | Navigate     | Actions |
|-----------------------------------|-------|-----------|--------------|---------|
| Show Label                        | 8     | > Labels  | 110 Hr       | >       |
| Show US Pictograms                | CH    | SDS Con   | tainer Histo | хгу     |
| US Show US Pictograms Poster      | VA    | View Au   | dits         |         |
| Show EU Pictograms                | S     | Display S | SDS          |         |
| Show CA Pictograms                | M     | Map Visu  | ualization   |         |
| Show T.D.G. Pictograms            | M     | Merge S   | DS/SDS       | >       |
| Show Personal Equipment Pictogram | ns SH | Sort Ord  | der Hazard ( | Class   |
| Show Consumer Pictograms          | CF    | Chip Rep  | port         |         |
| Show GHS Pictograms               | GH    | GHS       |              | >       |
| Show GHS Transportation           | Us    | Update    | SDS's Imag   | es      |
|                                   | GI    | Get Link  |              |         |

- Print Multilanguage SDS labels
- Personal equipment labels
- New GHS labeling regulations
- GHS labeling on transportation regulations
- Container History report which provides an adequate audit for all actions
- View Audits assigned to this Facility of the SDS record
- Display SDS in PDF format of this record
- Sort your boundary (product selection list) by Hazard class

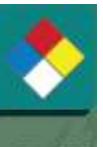

Step 5: By clicking the "Site SDS" Site SDS icon you will be able to view all chemicals listed within your site or Facility.

|                                                                 | 15 records          |         |               |            |         |   |
|-----------------------------------------------------------------|---------------------|---------|---------------|------------|---------|---|
| PRODUCT NAME                                                    | MANUFACTURER        | SDS#    | REVISION DATE | ENTRY DATE | (M)SDS  |   |
| 1 BUTENE C4H8                                                   | PRAXAIR             | 2150455 | 2/20/2015     | 2/20/2015  | (M)SDS  | > |
| ABAMECTIN                                                       | ALFA AESAR          | 2148832 | 3/5/2013      | 3/5/2013   | (M)SDS  | > |
| ACETIC ACID                                                     | FISHER SCIENTIFIC   | 2149994 | 2/24/2016     | 2/24/2016  | (M)\$05 | > |
| ACETONE                                                         | AVANTOR             | 810229  | 6/17/2014     | 4/17/2014  | (M)SDS  | > |
| AMMONIUM HYDROXIDE                                              | FISHER SCIENTIFIC   | 2149823 | 12/30/2015    | 12/30/2015 | (M)SDS  | > |
| Ammonium Persulfate                                             | EMD Millipore       | 2149264 | 11/4/2014     |            | (M)SDS  | > |
| BENZENE                                                         | SIGMA ALDRICH       | 820034  | 3/27/2015     | 11/21/2013 | (M)SDS  | > |
| CHLORINE GAS                                                    | PRAXAIR             | 2150440 | 4/9/2015      | 12/23/2016 | (M)SDS  | > |
| LYSIS BUFFER                                                    | PROMEGA CORPORATION | 806918  | 6/27/2016     | 1/16/2017  | (M)SDS  | > |
| MAXWELL® CSC RNA FFPE KIT                                       | PROMEGA CORPORATION | 806895  | 6/27/2016     | 1/16/2017  | (M)SDS  | > |
| NUCLEASE-FREE WATER                                             | PROMEGA CORPORATION | 806916  | 6/27/2016     | 1/16/2017  | (M)505  | > |
| TRIMETHYLSILANE C3H10SI                                         | PRAXAIR             | 2150436 | 3/18/2016     | 1/17/2017  | (M)SDS  | > |
| VALINOMYCEN                                                     | ACROS ORGANICS      | 2148133 | 2/10/2015     | 2/10/2015  | (M)SDS  | > |
| XYLENE SUBSTITUTE                                               | SIGMA ALDRICH       | 806939  | 5/24/2016     | 1/19/2017  | (M)SDS  | > |
| ZINC SULFATE HEPTAHYDRATE FOR ANALYSIS EMSURE® ACS.ISO.REAG. PH | EMD MILLIPORE       | 2149606 | 2/3/2015      | 2/3/2015   | (M)SDS  | > |

Find, view and print SDS's and labels for all SDS in your site.

The (M)SDS button will open the SDS for the specific product and manufacturer in PDF format.

The "arrow" D button will open the record of the selected product were you can view several details for the chemical.

Please note that adding and editing SDS information has been disabled for this user.

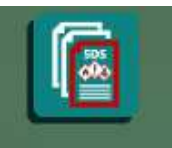

Step 6: By clicking "Global SDS Library" Global SDS Library icon you will be able to search our database and locate the SDS for a chemical.

This is the Search page where you can type the name, of chemical you want to search (for example Acetone)

|                       | Search                                                                                                    |         |        |
|-----------------------|----------------------------------------------------------------------------------------------------|---------|--------|
| NAME                  | Begins with                                                                                                    | ACETONE |        |
| PRODUCT-CAS-SYNONYMS: | Contains V                                                                                                    |         |        |
| CREEN ALTERN FOR:     | Begins with                                                                                                    |         |        |
| MANUEACTUDED:         | Begins with                                                                                                    | L       |        |
| CUDDLIED.             | Begins with                                                                                                    |         |        |
| SUPPLIER:             | Degins with                                                                                                    |         |        |
| PART NUMBER:          | Begins with                                                                                                    |         |        |
| SDS #:                | Begins with <ul> <li>Image: The second second seco</li></ul> |         |        |
| REVISION DATE:        | Equals V                                                                                                    |         |        |
| ENTRY DATE:           | Equals •                                                                                                    |         |        |
| SYNONYMS:             | Begins with V                                                                                                    |         |        |
| CAS:                  | Begins with V                                                                                                    |         |        |
| REGULATION:           | Begins with V                                                                                                    |         |        |
| LOCATION:             | Begins with V                                                                                                    |         |        |
| FACILITY:             | Begins with V                                                                                                    |         |        |
| COMP REGUL:           | Begins with V                                                                                                    |         |        |
| COMP-CHEM. NAME:      | Begins with V                                                                                                    |         |        |
| DEPARTMENT:           | Begins with <ul> <li>Image: The second second seco</li></ul> |         |        |
| COMP-CAS:             | Begins with <ul> <li>Image: The second second seco</li></ul> |         |        |
| HAZCLASS:             | Begins with <ul> <li>Image: The second second seco</li></ul> |         |        |
| H Phrases:            | Begins with V                                                                                                    |         |        |
| P Phrases:            | Begins with V                                                                                                    |         |        |
|                       |                                                                                                    |         | Search |

When you click "search" it will bring up the following results:

| PRODUCT NAME                                                             | MANUFACTURER      | SD5# | REVISION DATE            | ENTRY DATE | (M)SDS  |   |
|--------------------------------------------------------------------------|-------------------|------|--------------------------|------------|---------|---|
| Acetone                                                                  | Acros Organics    |      | 3/12/2014                |            | (M)SDS  | > |
| Acetone                                                                  | Fisher Scientific |      | 3/12/2014                |            | (M)SDS  | > |
| Acetone                                                                  | Alfa Aesar        |      | 4/28/2014                |            | (M)SDS  | > |
| Acetone                                                                  | Science Lab       |      | 5/21/2013                |            | (M)SDS  | > |
| Acetone                                                                  | SIGMA ALDRICH     |      | 6/4/2015                 |            | (M)SDS  | > |
| Acetone                                                                  | ThermoFisher      |      |                          |            | (M)SDS  | > |
| ACETONE                                                                  | POCH              |      | 9/17/20 <mark>0</mark> 8 |            | (M)SDS  | > |
| ACETONE                                                                  | Avantor           |      | 6/8/2016                 |            | (M)SDS  | > |
| Acetone- 2.4-DNPH solution                                               | SIGMA ALDRICH     |      | 1/10/2014                |            | (M)SDS  | > |
| Acetone azine                                                            | SIGMA ALDRICH     |      | 7/1/2014                 |            | (M)SDS  | > |
| Acetone cyanohydrin                                                      | SIGMA ALDRICH     |      | 11/24/2015               |            | (M)SDS  | > |
| Acetone cyanohydrin, stabilized with <0.3% sulfuric acid. 98+%           | Acros Organics    |      | 8/5/2015                 |            | (M)SDS  | > |
| Acetone for analysis EMPARTA® ACS                                        | EMD Millipore     |      | 5/19/2014                |            | (M)SDS  | > |
| Acetone for analysis EMSURE® ACS.ISO.Reag. Ph Eur                        | EMD Millipore     |      | 5/19/2014                |            | (M)SDS  | > |
| Acetone GR ACS                                                           | EMD Millipore     |      | 5/19/2014                |            | (M)SDS  | > |
| Acetone O-(benzyloxycarbonyl)oxime                                       | SIGMA ALDRICH     |      | 7/2/2014                 |            | (M)SDS  | > |
| Acetone O-pentafluorophenylmethyl-oxime                                  | SIGMA ALDRICH     |      | 6/28/2014                |            | (M)SDS  | > |
| Acetone oxime                                                            | Acros Organics    |      | 4/13/2015                |            | (M)SDS  | > |
| Acetone oxime                                                            | SIGMA ALDRICH     |      | 7/1/2014                 |            | (M)SDS  | > |
| Acetone semicarbazone                                                    | Alfa Aesar        |      | 10/11/2005               |            | (M)SDS  | > |
| Acetone sodium bisulfite. 97%(titr.)                                     | Acros Organics    |      |                          |            | (M)SDS  | > |
| Acetone solution                                                         | SIGMA ALDRICH     |      | 10/1/2015                |            | (MI)SDS | > |
| Acetone Standard for UV certification to USP857, Part Number G6860-80002 | Agilent           |      | 11/26/2015               |            | (M)SDS  | > |
| ACETONE, DISTILLED IN GLASS                                              | GFS Chemicals     |      |                          |            | (M)SDS  | > |
| ACETONE, VERITAS® ULTIMATE SOLVENT                                       | GFS Chemicals     |      | 2/19/2014                |            | (M)SDS  | > |
| Acetone, Crude                                                           | Dow               |      | 3/16/2016                |            | (M)SD5  | > |
| Acetone. NF Grade (CDTA Regulated)                                       | Dow               |      | 3/15/2016                |            | (M)SDS  | > |
| Acetone-1.3-13C2                                                         | SIGMA ALDRICH     |      | 6/2/2016                 |            | (M)SDS  | > |
| Acetone-13C3                                                             | SIGMA ALDRICH     |      | 6/2/2016                 |            | (M)SDS  | > |
| Acetone-180                                                              | SIGMA ALDRICH     |      | 6/2/2016                 |            | (M)SDS  | > |

- > You can sort any of the columns by clicking on the column header
- You can enlarge or reduce any column by clicking and dragging the line that separates it from another

By selecting the record, you want, you click on the "arrow" 应 icon to open the record.

| Acetone Fisher Scientific | 3/12/2014 | (M)SDS | > |
|---------------------------|-----------|--------|---|

<u>NOTE</u>: By clicking and opening a record from Global SDS, you will notice the navigation menu is designed to help you copy an SDS to your own binder or to your site's SDS binder.

| Prod.Name: ACETO         | DNE                   |                       |       |                        |                                   |                   |
|--------------------------|-----------------------|-----------------------|-------|------------------------|-----------------------------------|-------------------|
| Manufacturer: FISHE      | R SCIENTIFIC          |                       |       |                        | SDS #:                            | C Add to Site SDS |
| Product Data SDS Ima     | ge Chemical Ref. Data | Environmental         |       |                        |                                   |                   |
|                          | 3                     |                       |       |                        | Kit                               |                   |
| Supplier:                |                       |                       |       | Confidential:          | Restrict Access:                  |                   |
| Product/Chemical Name:A  | CETONE                |                       |       |                        |                                   |                   |
| CAS #:6                  | 7-64-1                |                       |       | Product Type:          |                                   |                   |
| Revision Date:           | 3/12/2014             | Phys. State:          | Ψ.    | Product #:             |                                   |                   |
| Entry Date:              |                       | Pure/Mix/Dilution:    | *     | Expiration Date:       | Expiration Days                   |                   |
| Date Received:           |                       | Emergency #:          |       | Target Organs:         |                                   |                   |
| Source:                  |                       | Storage Plan:         |       | Entry Routes:          |                                   |                   |
| Shipping Name:           |                       |                       |       | Immediate Area Action: |                                   |                   |
| Add'l Ship Desc:         |                       |                       |       |                        |                                   |                   |
| Spec. Comm.              |                       |                       |       |                        |                                   |                   |
| NFPA/HMIS                |                       |                       |       |                        |                                   |                   |
| Health: 1                | Flammable: 3          | Skir                  | /Eve: |                        | in                                |                   |
|                          | -1                    |                       | 1-1-1 |                        | Married MII 2                     |                   |
| Chronic:                 | Reactive: 0           |                       |       |                        |                                   |                   |
| Special                  |                       |                       |       |                        |                                   |                   |
|                          | al                    |                       |       |                        | <u> </u>                          |                   |
| Personal Equip.: 8-Safet | / Glasses+Gloves      |                       |       |                        |                                   |                   |
|                          |                       |                       |       |                        |                                   |                   |
|                          |                       |                       |       |                        |                                   |                   |
|                          |                       |                       |       |                        |                                   |                   |
| - TIEK II Hazard Codes   | able: Pressure: Hear  | th Chronic: Keactive: |       |                        | $\mathbf{\nabla} \mathbf{\nabla}$ |                   |
| Health Acute: Flamm      |                       |                       |       |                        |                                   |                   |
| Health Acute: Flamm      |                       |                       |       |                        |                                   |                   |
| Responsible Person       | Err                   | + Nama                | -     | Tala                   |                                   |                   |

Under "Actions" menu you have 2 options:

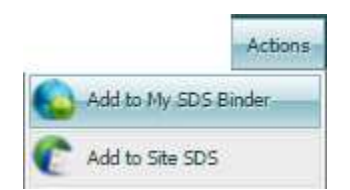

- Add to My SDS Binder: Click this option to download and add this selected SDS product to your SDS binder.
- Add to Site SDS: Click this option to download and add this selected SDS product to your Facility's binder.

Step 7: By clicking "Disposal Request" you open the Waste Pickup Request form.

| Email address/TONYD@CHEMICALSAFETY.COM Phone   Item ID: Item ID:   Barcode:   Profile:   Profile:   Dume:   Drum:   CAS #:   Drum:   Accum. Area:   ontainer   # of Cont: 1 Size:   Units:   POUNDS Type:   * of Cont: 1 Size:   Units:   POUNDS Lbs/Gal:   8.34 Lbs:   pH:   adioactive: Mixed:   Rula:   Account:   Cost:   EPA Codes:   Print Label: AVERY LABELS *   No Print *   Notes No Print                                                                                                    | Last Name: SMITH                                                                    |                                                            | F               | First Name: JOHN                                | Employee #: 2014                                    | 555138                         |                |   |
|----------------------------------------------------------------------------------------------------|-------------------------------------------------------------------------------------|------------------------------------------------------------|-----------------|-------------------------------------------------|-----------------------------------------------------|--------------------------------|----------------|---|
| Item ID:       Item ID:       Request Date:       1/19/2017         Chem Name:        Pickup Date:          Profile:        CAS #:          Location:       STORAGE LOC1        Facility:       UNIVERSITY OF THE PACIFIC         Drum:        Building:       STORAGE BUILDING1          Accum. Area:        Building:       STORAGE BUILDING1         ontainer         Profile:          Quantity:       Units:       P POUNDS       Type:          Quantity:       Units:       P POUNDS       Type:          Account:         Project          Account:         Project          Cost:        Status:       PENDING          EPA Codes:        Project           Classification:        Print Label: AVERY LABELS        No Print       *                                                                                                    | Email address: TONY D@                                                              | CHEMICALSAFETY                                             | COM             |                                                 | Phone:                                              |                                |                |   |
| Barcode:                                                                                                    | Item ID: 14888                                                                      |                                                            |                 |                                                 |                                                     |                                |                |   |
| Chem Name:<br>Profile:<br>Location: STORAGE LOC1<br>Drum:<br>Accum. Area:<br>ontainer<br># of Cont:<br>1 Size:<br>Quantity:<br>Quantity:<br>Units:<br>P POUNDS V Lbs/Gal:<br>8.34 Lbs:<br>PH:<br>Account:<br>Account:<br>Account:<br>Account:<br>Cost:<br>Cost:<br>EPA Codes:<br>Classification:<br>V Print Label: AVERY LABELS V No Print V<br>Notes                                                                                                    | Barcode:                                                                            |                                                            |                 |                                                 | Request Date:                                       | 1/19/2017                      |                |   |
| Profile:                                                                                                    | Chem Name:                                                                          | 1                                                          | 1000 C          | X                                               | Pickup Date:                                        |                                |                |   |
| Location: STORAGE LOC1 Pacility: UNIVERSITY OF THE PACIFIC<br>Drum:                                                                                                    | Profile:                                                                            |                                                            |                 |                                                 | CAS #:                                              | Sec.                           | ]              |   |
| Drum:Building:STORAGE BUILDING 1 Accum. Area: ontainer  # of Cont: 1 Size:Units: P POUNDS ▼ Type: ontents Quantity:Units: P POUNDS ▼ Lbs/Gal:ALbs:PH: Quantity:Units: P POUNDS ▼ Lbs/Gal:ALbs:PH: adioactive:Activity:Units Account:Project: Account:Project: EPA Codes:Phys. State: Classification:Print Label: AVERY LABELS ▼NO Print ▼ NOtes                                                                                                    | Location: STORAG                                                                    | E LOC1                                                     | التثني          |                                                 | Facility: UNIV                                      | ERSITY OF THE P                | ACIFIC         |   |
| Accum. Area:<br>ontainer<br># of Cont:<br>1 Size:<br>Units:<br>POUNDS Type:<br>Type:<br>Type: | Drum:                                                                               |                                                            |                 |                                                 | Building:STO                                        | RAGE BUILDING1                 |                |   |
| ontainer                                                                                                    | Accum, Area:                                                                        |                                                            |                 |                                                 |                                                     |                                |                |   |
| # of Cont: 1 Size: Units: P POUNDS ▼ Type: ▼  ontents Quantity: Units: P POUNDS ▼ Lbs/Gal: 8.34 Lbs: pH: adioactive Radioactive: Mixed: RUA: Isotope: Activity: Unit: ▼  Account: V Project: Status: PENDING ▼  EPA Codes: Phys. State: ▼  Print Label: AVERY LABELS ▼ No Print ▼  Notes                                                                                                    | ontainer                                                                            | 36 72                                                      | The second      |                                                 |                                                     |                                |                |   |
| Ontents       Quantity:     Units:     P POUNDS     V Lbs/Gal:     8.34     Lbs:     pH:       adioactive       Rula:     Isotope:        Activity:     Units:     V       Account:      Project:       Cost:     Status:     PENDING       EPA Codes:      Phys. State:       Classification:     V     Print Label:       Avces     No Print     *                                                                                                    | # of Cont:                                                                          | 1 Size:                                                    | Units: P I      | POUNDS Typ                                      | e:                                                  | ¥.                             |                |   |
| Quantity: Units: P POUNDS V Lbs/Gal: 8.34 Lbs: pH:<br>adioactive<br>Radioactive: Mixed: RUA: Isotope:<br>Activity: Units V<br>Account: V Project:<br>Cost: Status: PENDING V<br>EPA Codes: Phys. State: V<br>Classification: V Print Label: AVERY LABELS V No Print V<br>Notes                                                                                                    | ontents                                                                             | and a second mater                                         |                 |                                                 |                                                     |                                |                |   |
| adioactive adioactive Radioactive Radioactive Radioactive Radioactive RuA: Activity: Unit:  Account: Cost: Cost: Classification:  Print Label: AVERY LABELS  No Print Notes                                                                                                    | Duantity:                                                                           | Units: P POUND                                             | 5 Y Lb          | s/Gal: 8.3                                      | 4 Lbs:                                              | pH:                            |                |   |
| Adioactive: Mixed: RUA: Isotope:<br>Activity: Unit: T<br>Account: Cost Status: PENDING T<br>EPA Codes: Phys. State: T<br>Classification: T Print Label: AVERY LABELS T No Print T<br>Notes                                                                                                    |                                                                                     |                                                            |                 |                                                 |                                                     |                                |                |   |
| Radioactive: Mixed: RUA: Isotope:<br>Activity: Unit: T<br>Account: Cost: Status: PENDING T<br>EPA Codes: Phys. State: T<br>Classification: T Print Label: AVERY LABELS T No Print T<br>Notes                                                                                                    | - diamatica                                                                         |                                                            | 55              | 11 N                                            | -1                                                  | int V.1 - DV                   | A11            |   |
| Activity: Unit  Account  Account  Cost  EPA Codes:  Classification:  Print Label: AVERY LABELS  No Print  Notes                                                                                                    | adioactive                                                                          | -                                                          | 15              |                                                 | -                                                   | 18492 - 50<br>( <u>19-19</u> ) | 10             |   |
| Account: Project: Cost: Status: PENDING   EPA Codes: Phys. State:   Classification:   Print Label: AVERY LABELS  No Print  Notes                                                                                                    | adioactive                                                                          | RUA:                                                       |                 | Isotope:                                        |                                                     |                                |                |   |
| Classification:                                                                                                    | adioactive<br>Radioactive: Mixed:                                                   | RUA:                                                       |                 | Isotope:                                        |                                                     |                                |                |   |
| EPA Codes: Phys. State:  Classification: Print Label: AVERY LABELS No. Print Notes                                                                                                    | adioactive<br>Radioactive: Mixed:                                                   | RUA:                                                       |                 | Isotope:                                        | T Projecti                                          |                                |                |   |
| Classification:                                                                                                    | Adioactive Radioactive: Mixed:                                                      | RUA:<br>Activity:                                          |                 | Isotope:                                        | Projecti     Statust PEN                            |                                |                |   |
| Notes                                                                                                    | Adioactive: Mixed:<br>Radioactive: Mixed:<br>Account:<br>Cost:                      | RUA:<br>Activity:                                          |                 | Isotope:                                        | Projecti<br>Status: PEN                             | DING V                         |                |   |
|                                                                                                    | Adioactive: Mixed:<br>Account: Cost:<br>EPA Codes: Classification:                  | RUA:<br>Activity:                                          |                 | Isotope:                                        | Project<br>Status: PEN<br>Phys. State:              | IDING T                        | Via Print      |   |
|                                                                                                    | Adioactive: Mixed:<br>Radioactive: Mixed:<br>Cost:<br>EPA Codes:<br>Classification: | RUA:<br>Activity:                                          |                 | Isotope:<br>Unit:<br>Print Labe                 | Projecti<br>Status:<br>Phys. States<br>AVERY LABELS | IDING V                        | ▼<br>No.Print  | • |
|                                                                                                    | Adioactive: Mixed: Mixed: Account: Cost: Cost: Cost: Classification:                | RUA:                                                       | •               | Isotope:<br>Unit<br>Unit<br>Print Labe<br>Notes | Project: Status: PEN Phys. State: AVERY LABELS      | IDING T                        | ▼]<br>No Print | • |
|                                                                                                    | Account:<br>Cost<br>EPA Codes:<br>Classification:                                   | RUA:                                                       | ·               | Isotope:<br>Unit<br>Unit<br>Print Labe<br>Notes | Project: Status: PEN Phys. State: AVERY LABELS      | IDING T                        | ▼]<br>No.Print |   |
|                                                                                                    | Account:<br>Cost<br>EPA Codes:<br>Classification:                                   | RUA:                                                       | •               | Isotope:<br>Unit<br>Unit<br>Print Labe<br>Notes | Project: Status: PEN Phys. State: AVERY LABELS      | IDING T                        | ▼]<br>No Print | • |
|                                                                                                    | Account:<br>Cost<br>Classification:                                                 | RUA:                                                       | •               | Isotope:<br>Unit<br>Unit<br>Print Labe<br>Notes | Project: Status: PEN Phys. State: AVERY LABELS      | IDING                          | ▼]<br>No Print | * |
| Composition BioWaste Radioactive                                                                                                    | Composition BioWas                                                                  | RUA:<br>Activity:                                          | •               | Isotope:<br>Unit<br>Unit<br>Print Labe<br>Notes | Project: Status: PEN Phys. State: AVERY LABELS      | IDING                          | ▼]<br>No Print | • |
| Composition BioWaste Radioactive                                                                                                    | Composition BioWas                                                                  | RUA:<br>Activity:                                          | •               | Isotope:<br>Unit<br>Unit<br>Print Labe<br>Notes | Project: Status: PEN Phys. State: AVERY LABELS      | IDING                          | ▼]<br>No.Print | • |
| Composition BioWasta Radioactive<br>TTEMS<br>COMPOSIL: CAS PERCENT RANGE UNITS                                                                                                    | Composition BioWas                                                                  | RUA:<br>Activity:<br>te Radioactive                        | ▼]              | Isotope:<br>Unit<br>Unit<br>Print Labe<br>Notes | Project: Status: PEN Phys. State: AVERY LABELS      | IDING •                        | ▼]<br>No Print |   |
| Composition BioWasta Radioactive                                                                                                    | Composition BioWas                                                                  | RUA:<br>Activity:<br>te Radioactive                        | ▼]              | Isotope:<br>Unit<br>Unit<br>Print Labe<br>Notes | Project: Status: PEN Phys. State: AVERY LABELS      | IDING •                        | v Print        |   |
| Composition BioWaste Radioactive                                                                                                    | Composition BioWas                                                                  | RUA:<br>Activity:<br>te Radioactive<br>PERCENT<br>No recor | RANGE ds found. | Isotope:<br>Unit<br>Unit<br>Print Labe<br>Notes | Project<br>Status<br>Phys. States<br>AVERY LABELS   | IDING •                        | v Print        |   |

The highlighted red cells are mandatory to complete in order to save the record and complete the request:

LAST NAME—This field is filled in automatically for you from your log in credentials.

<u>ITEM ID</u>—A sequential number assigned to pick up requests. You may enter a different number if you need to.

<u>CHEM NAME</u>—Type the first few characters of the Chemical Name of the container you wish to have picked up for disposal. Select from the list of Chemical Names that is displayed by clicking on the name

<u>QUANTITY</u>—enter the Quantity of the Container. Usually, this will be the same as the Size of the Container.

**TIP:** If there is a barcode label on the container, you can enter that number into the Barcode field, and the Chemical Name and other information will be filled in automatically for you. OR, you can click the button with 3 dots (...) next to the Barcode field, scroll through the list to find the container, and click the > button to the right of the record to select it.

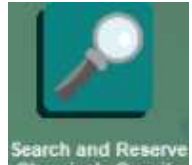

Step 8: By clicking on "Chemicals On-Site", it helps you find and get chemicals in your organization's inventory. Enter information in the search criteria and you can search the entiry inventory or limit the search to Surplus or Storage location.

This example below shows what happens when you go to Search Criteria and type ACETONE in Chemical Name field.

| Employee Name KAZAZAKI      | Che                                         | mical Name   | ACETO T                                           |                   |                    |
|-----------------------------|---------------------------------------------|--------------|---------------------------------------------------|-------------------|--------------------|
| Location ID # 22144         | 5754                                        | CAS          | Hame                                              | Manufacturer      | Supplier           |
| Loc./Desc.LOCATION FACILITY | M                                           | anufacturer  | ACETONE                                           | AVANTOR           | MALLINCKROOT BAKER |
| Building BUILDING FACILITY  | Par                                         | t Number #1  | ACETONE                                           | FISHER SCIENTIFIC | FISHER SCIENTIFIC  |
| Delivery Dates 6/13/2017    | 12000                                       | Barcode #1   | ACETONE                                           | SIGMA ALDRICH     | SIGMA ALDRICH      |
| Pickupi                     | Functional Group:<br>Green Alternative For: |              | ACETONE                                           | GFS Chemicals     | COLOR STREET       |
|                             |                                             |              | ACETONE                                           | GF5 Chemicals     |                    |
|                             |                                             | LOC/DESC     | ACETONE FOR ANALYSIS EMPARTAB ACS                 | EMD MILLIPORE     | EMD MILLIPORE      |
|                             |                                             |              | ACETONE FOR ANALYSIS EMSURE® ACS.ISO.REAG, PH EUR | EMD MELLEPORE     | EMD MILLIPORE      |
|                             |                                             |              | ACETONE GR ACS                                    | EMD MILLIPORE     | EMD MILLIPORE      |
|                             | CONTAL                                      | INER 10 KES  | Acetonitrile                                      | Fisher Scientific |                    |
| CHEHICAL NAME MAN           | FACTURER                                    | CAS          | Acetonitrile (OPTIMA UHPLC-MS)                    | Fisher Scientific |                    |
| - / /                       |                                             |              | Acetonitrile dried (max. 0.005 % H20) SeccoSolv®  | EMD Millipore     |                    |
|                             | No.h                                        | ecords found | á.                                                |                   |                    |

After choosing the ACETONE, the rest of information for that product populates in the fields below

| Container Items Reserved Container Items |              |              |               |                    |         |
|------------------------------------------|--------------|--------------|---------------|--------------------|---------|
| Employee No.#: 2014556248                | Search Cri   | iteria       |               |                    |         |
| Employee Name: KAZAZAKI                  | Cher         | mical Name:  | ACETONE       |                    |         |
| Location ID #:22144                      |              | CAS:         | 57-64-1       |                    |         |
| Loc./Desc:LOCATION FACILITY              | Ma           | nufacturer:  | 5IGMA ALDRICH |                    |         |
| Building:BUILDING FACILITY               | Part         | :Number #:   |               |                    |         |
| Delivery Date: 6/13/2017                 |              | Barcode #:   |               |                    |         |
| Pickup:                                  | Functi       | onal Group:  |               |                    |         |
| Ignore Transfer Rules:                   | Green Alte   | rnative For: |               |                    |         |
|                                          |              | Loc./Desc:   |               |                    |         |
|                                          |              |              | S             | urplus:<br>torage: |         |
|                                          |              |              | Green Ch      | emical: Submit     |         |
|                                          | CONTAI       | NER TO RESE  | RVE           |                    |         |
| CHEMICAL NAME M                          | IANUFACTURER | CAS          | PART NUMBER   | LOCATION           | SDS     |
|                                          | No re        | cords found  |               |                    |         |
| Help                                     |              |              |               |                    |         |
|                                          |              |              |               |                    | Request |

<u>Notice</u> that Surplus and Storage options are both marked. This means that the Search you have performed is looking for both Surplus chemicals, as well as chemicals in storage.

Click Submit to perform the search.

Three container that matched the search have been listed. If you click one of the three barcodes listed, the Container form of the chosen product will open.

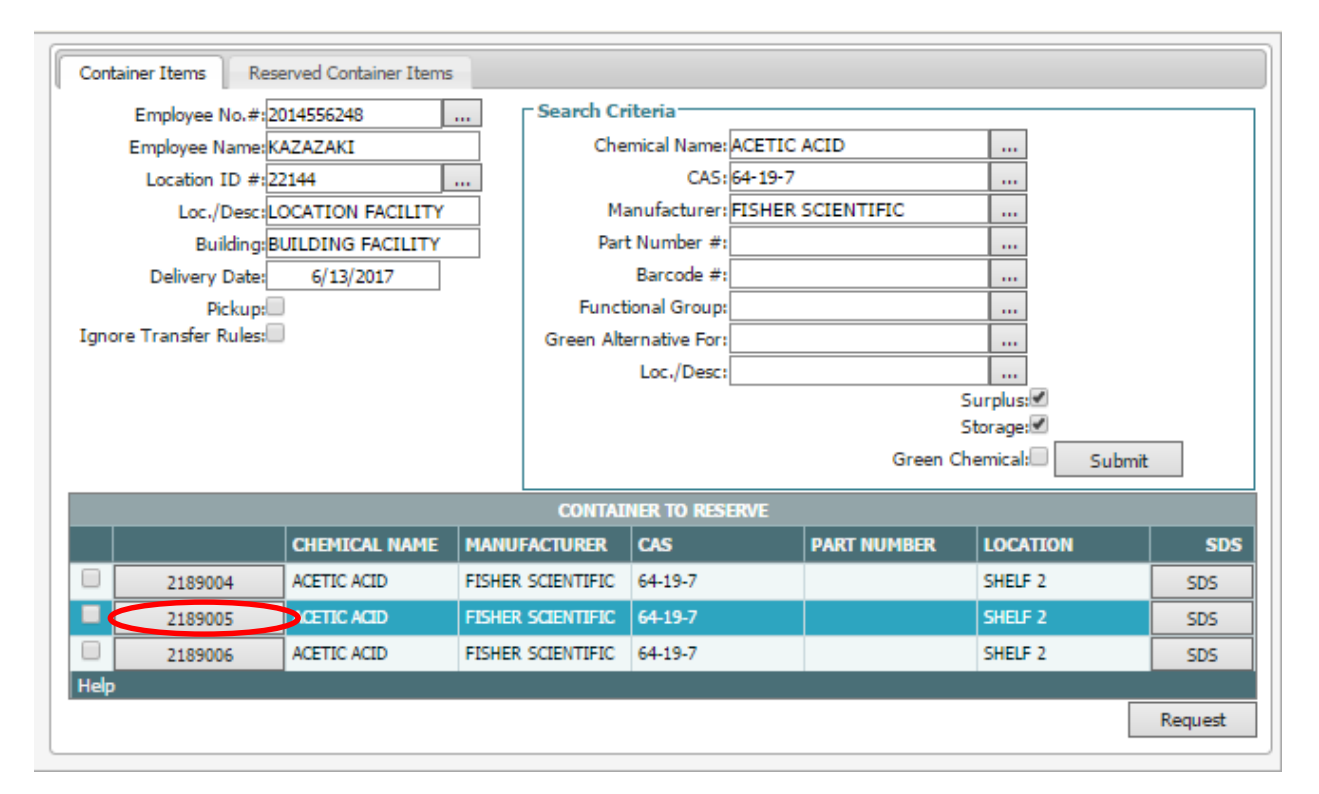

By clicking the SDS button, which is located on the right of the list, you will be able to view/print the labels of the specific chemical and view the SDS.

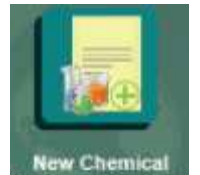

Step 9: By clicking Approval Request "New Chemical Approval Request" you can request approval for a new chemical. Chemists or PI's fill out both pages of this form with as much information as possible and attach a copy of the SDS if available. Authorized approvers are notified to review and approve or disapprove use of this chemical. Once the approval process is complete, the requestor is notified accordingly.

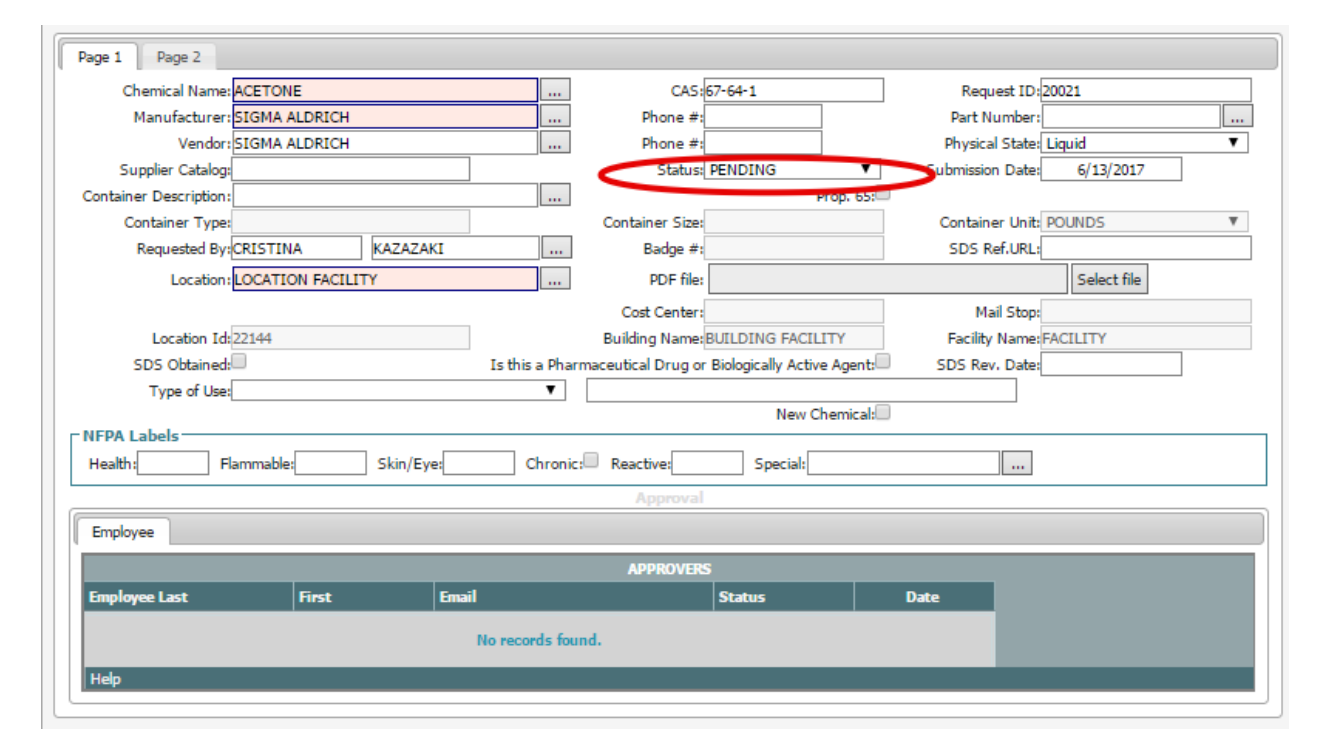

#### Page 2:

| Page 1 Page 2            |                                                                                                    |
|--------------------------|----------------------------------------------------------------------------------------------------|
|                          | Purpose                                                                                                    |
|                          |                                                                                                    |
|                          |                                                                                                    |
|                          |                                                                                                    |
|                          | Reason for Introduction and Application                                                                                                    |
|                          |                                                                                                    |
|                          |                                                                                                    |
|                          |                                                                                                    |
|                          | to ship also active to a state of the state of the state |
| If no, rationale for int | Is this the safest and most environmentally friendly chemical:                                                                                                    |
|                          |                                                                                                    |
|                          |                                                                                                    |
|                          |                                                                                                    |
|                          |                                                                                                    |
| Quantity in use:         |                                                                                                    |
| Quantity in storage.     | Process Description                                                                                                    |
|                          |                                                                                                    |
|                          |                                                                                                    |
|                          |                                                                                                    |
|                          | Works Conserving                                                                                                    |
|                          | Waste Generation                                                                                                    |
|                          |                                                                                                    |
|                          |                                                                                                    |
|                          |                                                                                                    |
| [                        | Waste Composition                                                                                                    |
|                          |                                                                                                    |
|                          |                                                                                                    |
|                          |                                                                                                    |
|                          |                                                                                                    |

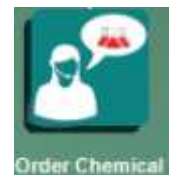

Step 10: By clicking "Order Chemical from Supplier", you can use the form to order a chemical from a supplier. Once the purchase request is reviewed and approved, a printed PO can be generated or an electronic request can be sent to the organizations procurement system for processing.

| Purch. Item No #:989                        | PO #:[20452                               |   |
|---------------------------------------------|-------------------------------------------|---|
| Purchasing Receiving                        |                                           |   |
| _ Location                                  |                                           |   |
| Loc./Desc.: LOCATION FACILITY               | Building: BUILDING FACILITY               |   |
| Facility: FACILITY                          | Floor: Room:                              |   |
| Department:                                 | Cost Center: Control Area:                |   |
| SDS                                         |                                           | = |
| Material Name: ACETONE                      | Green:                                    |   |
| Manufacturer: FISHER SCIENTIFIC             | Supplier: FISHER SCIENTIFIC               |   |
| Prod. Ref./Chem. Ref:ACETONE                | CAS: 67-64-1                              |   |
| Phys. State: 🔻 Pure                         | re/Mix/Dilution:   Product type:          |   |
| Project:                                    | Part Number:                              |   |
| Responsible Person                          |                                           |   |
| Last: KAZAZAKI First: CRISTINA              | Phone:                                    |   |
| Size: # of Containers:                      |                                           |   |
| Total Qty: 0 Cont. Unit:                    | GALLONS V                                 |   |
| Approval Status: APPROVED   Receive Status: | ▼ Total Cost:                             |   |
| Document:                                   | Select file                               |   |
|                                             | Approval                                  |   |
| Approvers                                   |                                           |   |
| Employee Last First Email                   | Status Date                               |   |
| No records found.                           | L. C. C. C. C. C. C. C. C. C. C. C. C. C. |   |
| Help                                        |                                           |   |
|                                             |                                           |   |

All pink fields are mandatory to fill in and under "Approvers" you will be able to see the names of employees that are able to approve or decline a PO for a chemical.

### HELP

For any additional help you can click on the which is located in every page and provides information for the existing page you are on.

Here is an example from Container page:

| пер                                                                                                    |
|----------------------------------------------------------------------------------------------------|
| Container<br>Containers are the backbone of all processes<br>related to inventory management. Container<br>module allows you to manage chemicals from<br>cradle-to-grave and closely track all transactions<br>that involve containers with specific dates and<br>responsible employee information. Cost<br>information can also be displayed.                                                                                                    |
| What do you want to do?                                                                                                    |
| <ul> <li>Labels</li> <li>Container Transactions</li> <li>Transfer</li> <li>Dispose/Consume quantity</li> <li>Split Container</li> <li>Surplus</li> <li>Request Container</li> <li>Approve Container</li> <li>BOL</li> <li>Kit</li> <li>Transfer to Mixture</li> <li>Import/Export Excel</li> <li>Container History</li> <li>Display MSDS/SDS</li> <li>Copy Container</li> <li>Calculate Expiration Date</li> <li>Show Incompatible Locations</li> </ul> |
| <ul> <li>Inventory</li> <li>Inventory Rules</li> <li>Compatibility Rules</li> <li>Purchase Items</li> <li>Container Distribution</li> <li>Chemical Inventory Tracking - Training Videos</li> </ul>                                                                                                    |
| Toolbar<br>• First<br>• Previous<br>• Next                                                                                                    |

Also by clicking this icon on the Home Screen Dashboard support page on our website

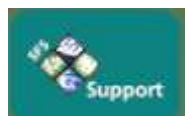

it will directly take you to our

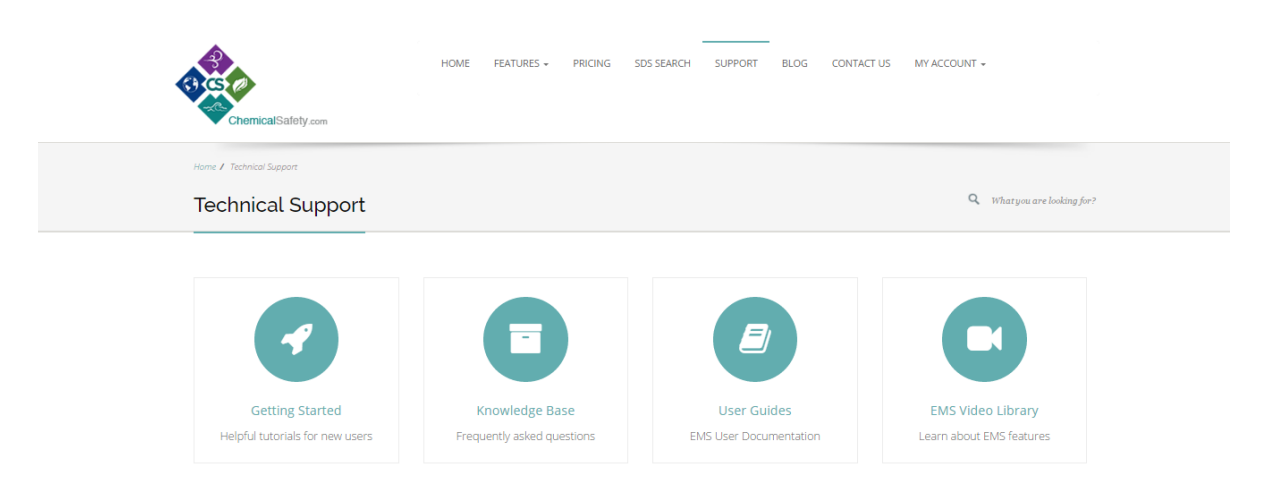

### Other Dashboards.

We designed a custom Dashboard for this demo, but you can select another Dashboard from our Dashboard list which is located on the top right of your main EMS page. You can also create your own Dashboard with the functions that are most appropriate for your work.

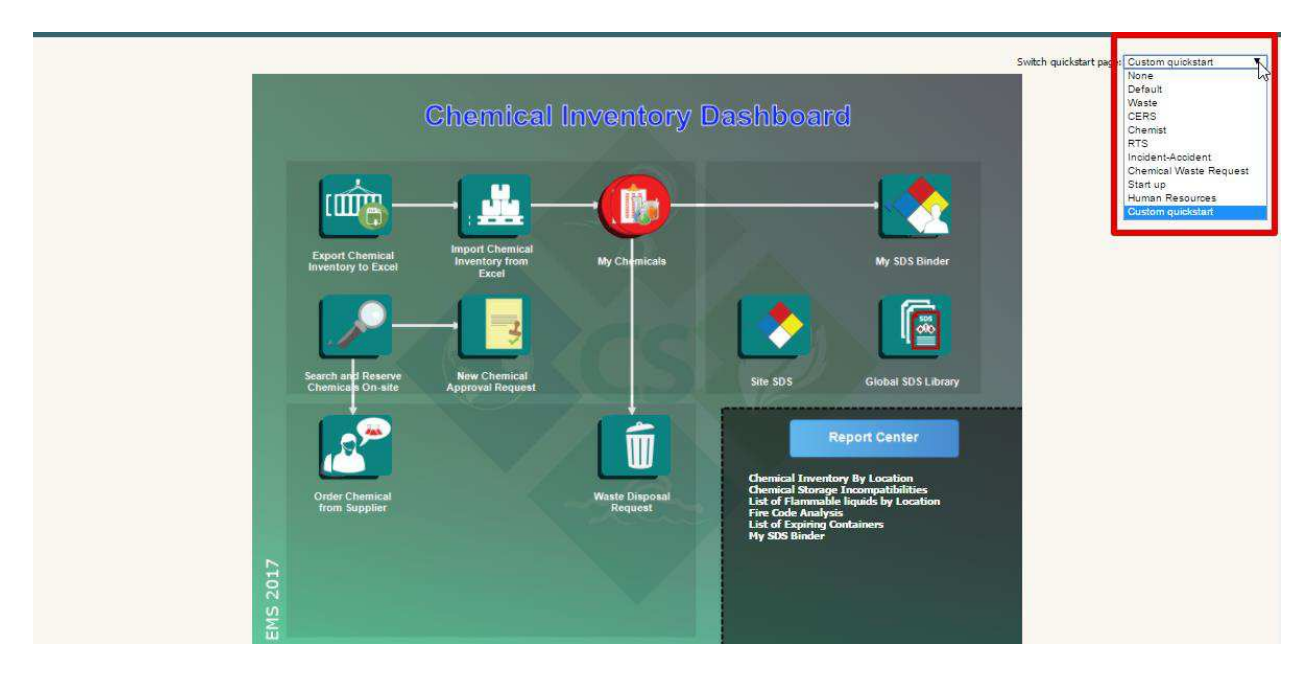

#### Here are the options:

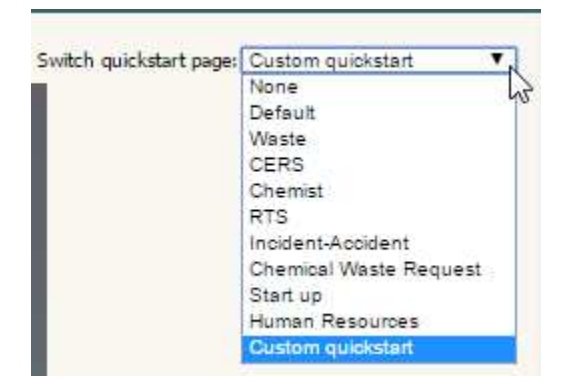

Most common Dashboards are:

<u>Default Dashboard</u>: Opens the Default Dashboard, which has a number of different actions and options. This Dashboard is separated in 5 sections: P.I./Chemist Quick Start Menu, EH&S Quick Start Menu, Facility Operations Quick Start Menu, Corporate-Facility, Corporate-Facility and Report Center

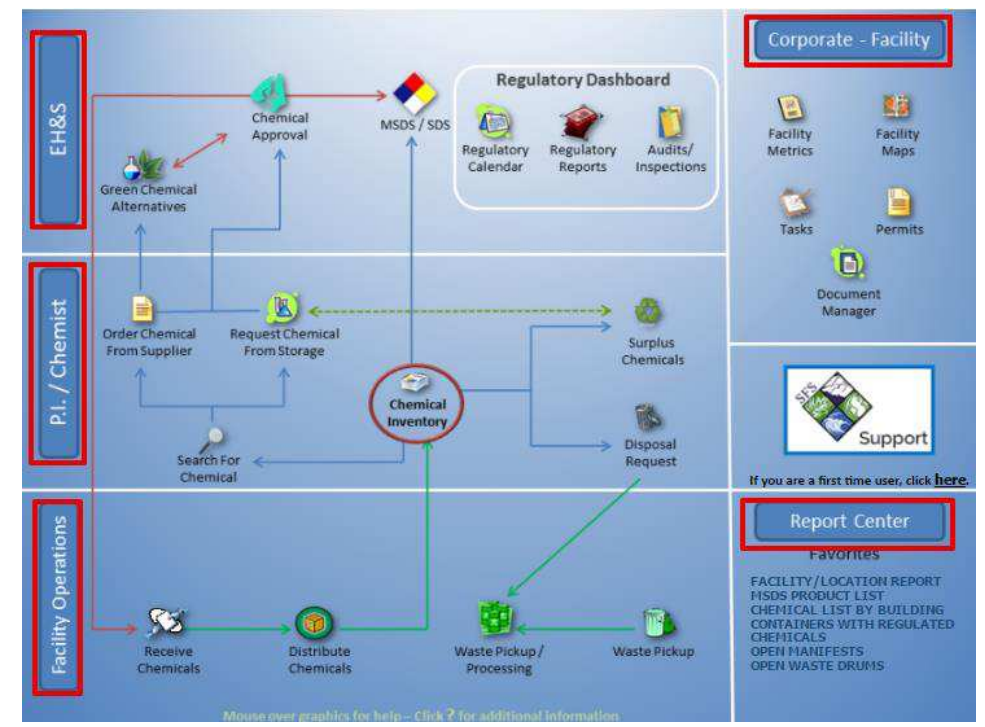

 <u>Chemist Dashboard</u>: This Dashboard includes typical functions that a person handling chemicals would need to access the EMS software for, namely to review/update their own inventory, search for and/or order a chemical and request that a chemical be picked up for disposal

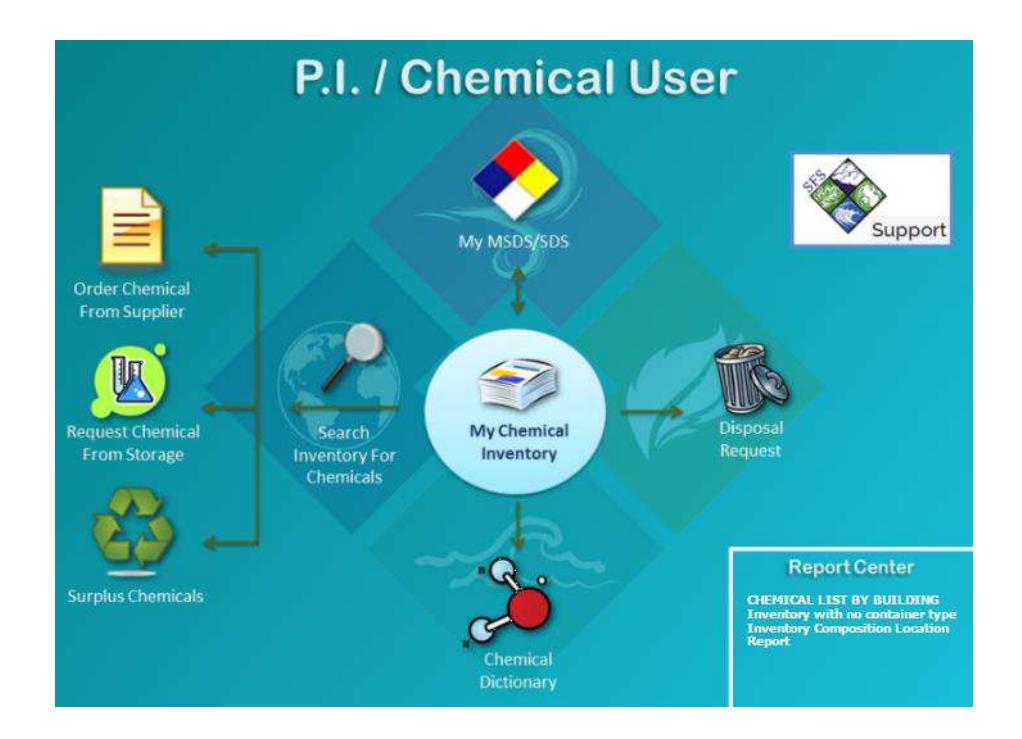

 <u>Waste Dashboard</u>: Designed for waste handlers, this Dashboard has a list of functions intended for waste handlers to pick-up, store consolidate and dispose waste. This Dashboard is separated in 5 sections: Manifesting/Disposal, Waste Inventory Tracking, Chemists/Waste Handlers, Facility Waste Operations, Report Center.

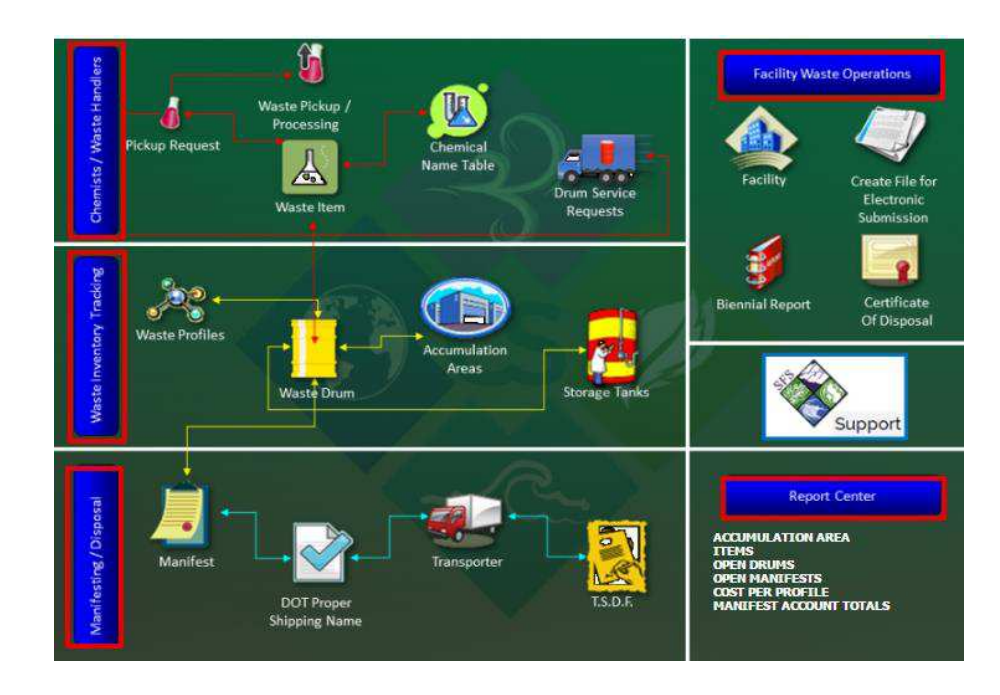

Thank you for using this guide. We're here to help!

For any questions, please email us at <u>support@chemicalsafety.com</u> or visit our web page at <u>www.chemicalsafety.com/support</u>.